# Nokia 6700 classic - Felhasználói kézikönyv

# Tartalom

#### Biztonság

| Általános információk             | 5 |
|-----------------------------------|---|
| A készülékről                     | 5 |
| Hálózati szolgáltatások           | 5 |
| Hozzáférési kódok                 | 6 |
| Konfigurációbeállító szolgáltatás | 6 |
| My Nokia                          | 7 |
| Tartalom letöltése                | 7 |
| Hasznos tippek                    | 7 |
| Szoftverfrissítések               | 7 |
| Nokia támogatás                   | 8 |
| Digitális jogkezelés              | 8 |
|                                   |   |

4

g

#### Használatbavétel

| A SIM-kártya és az akku behelyezése | 9  |
|-------------------------------------|----|
| A microSD-kártya behelyezése        | 10 |
| Vegyük ki a microSD-kártyát         | 10 |
| Az akkumulátor töltése              | 11 |
| Antenna                             | 11 |
| Csuklószíj                          | 12 |
| A készülék gombjai és részei        | 12 |
| A telefon be- és kikapcsolása       | 14 |
| Készenléti mód                      | 14 |
| Repülés üzemmód                     | 16 |
| Érintés                             | 17 |
| Billentyűzár                        | 17 |
| SIM-kártya nélkül használható       |    |
| funkciók                            | 17 |

# Hívások17Hívás kezdeményezése17Hívás fogadása és befejezése18Tárcsázási hivatkozások18Hangtárcsázás18Opciók hívás közben19

| Üzenetek                        | 19 |
|---------------------------------|----|
| Szöveges és multimédia üzenetek | 19 |
| Azonnali üzenetek               | 22 |
| Nokia Xpress audioüzenetek      | 22 |

| Hirúzenetek, SIM-úzenetek és                                                                                                    |                                              |
|----------------------------------------------------------------------------------------------------|----------------------------------------------|
| szolgáltatási parancsok                                                                                                    | 22                                           |
| Hangüzenetek                                                                                                    | 23                                           |
| Üzenetek beállításai                                                                                                    | 23                                           |
| E-mail és csevegés                                                                                                    | 24                                           |
|                                                                                                    |                                              |
| Névjegyzék                                                                                                    | 29                                           |
| Névjegyek kezelése                                                                                                    | 29                                           |
| Névjegykártyák                                                                                                    | 30                                           |
| Tárcsázási hivatkozások                                                                                                    |                                              |
| hozzárendelése                                                                                                    | 30                                           |
|                                                                                                    |                                              |
| Hívásnapló                                                                                                    | 31                                           |
|                                                                                                    |                                              |
| Helvadatok nanlózása                                                                                                    |                                              |
| neryadatok napiozasa                                                                                                    | 31                                           |
| Kenseeletek                                                                                                    | 31                                           |
| Kapcsolatok                                                                                                    | 31<br>31                                     |
| Kapcsolatok<br>Bluetooth vezeték nélküli                                                                                                    | 31<br>31                                     |
| Kapcsolatok<br>Bluetooth vezeték nélküli<br>technológia                                                                                                    | <b>31</b><br><b>31</b><br>31                 |
| Kapcsolatok<br>Bluetooth vezeték nélküli<br>technológia<br>Csomagkapcsolt adatok                                                                                          | <b>31</b><br>31<br>31<br>32                  |
| Kapcsolatok<br>Bluetooth vezeték nélküli<br>technológia<br>Csomagkapcsolt adatok<br>USB-adatkábel                                                                         | 31<br>31<br>31<br>32<br>33                   |
| Kapcsolatok<br>Bluetooth vezeték nélküli<br>technológia<br>Csomagkapcsolt adatok<br>USB-adatkábel<br>Szinkronizálás és biztonsági mentés                                  | 31<br>31<br>31<br>32<br>33<br>33             |
| Kapcsolatok<br>Bluetooth vezeték nélküli<br>technológia<br>Csomagkapcsolt adatok<br>USB-adatkábel<br>Szinkronizálás és biztonsági mentés<br>Nokia PC Suite                | 31<br>31<br>32<br>33<br>33<br>33             |
| Kapcsolatok<br>Bluetooth vezeték nélküli<br>technológia<br>Csomagkapcsolt adatok<br>USB-adatkábel<br>Szinkronizálás és biztonsági mentés<br>Nokia PC Suite                | 31<br>31<br>32<br>33<br>33<br>33<br>33       |
| Kapcsolatok<br>Bluetooth vezeték nélküli<br>technológia<br>Csomagkapcsolt adatok<br>USB-adatkábel<br>Szinkronizálás és biztonsági mentés<br>Nokia PC Suite<br>Beállítások | 31<br>31<br>32<br>33<br>33<br>33<br>33<br>33 |

| Üzemmódok                           | 34 |
|-------------------------------------|----|
| Témák                               | 34 |
| Hangok                              | 34 |
| Fények                              | 34 |
| Kijelző                             | 34 |
| Dátum és idő                        | 35 |
| Saját hivatkozások                  | 35 |
| Hívás                               | 36 |
| Telefon                             | 36 |
| Hangutasítások                      | 37 |
| Tartozékok                          | 37 |
| Konfiguráció                        | 38 |
| Szoftverfrissítés rádiókapcsolattal | 38 |
| Biztonság                           | 39 |
| Gyári beállítások visszaállítása    | 40 |
|                                     |    |

#### Szolgáltató menü

| 40 |
|----|
| 40 |
|    |

40

| Képek nyomtatása                  | 40 |
|-----------------------------------|----|
| Képek és videók online megosztása | 41 |
| Memóriakártya                     | 41 |
|                                   |    |

| Média              | 42 |
|--------------------|----|
| Kamera és videó    | 42 |
| Médialejátszó      | 43 |
| Rádió              | 44 |
| Hangrögzítő        | 45 |
| Hangszínszabályozó | 46 |
|                    |    |

| Web                             | 46 |
|---------------------------------|----|
| Csatlakozás szolgáltatáshoz     | 47 |
| Internetes feltöltések          | 47 |
| A megjelenítés beállításai      | 47 |
| Cache-memória                   | 48 |
| Böngésző biztonsági beállításai | 48 |

| Térképek                         | 48 |
|----------------------------------|----|
| Térképek frissítése és letöltése | 49 |
| Térképek és GPS                  | 49 |
| Navigáció                        | 50 |

| Rendező     | 51 |
|-------------|----|
| Ébresztőóra | 51 |
| Naptár      | 51 |
| Teendők     | 51 |
| Jegyzetek   | 52 |
| Számológép  | 52 |
| Időzítés    | 52 |
| Stopperóra  | 52 |

| Alkalmazások          | 53 |
|-----------------------|----|
| Alkalmazás megnyitása | 53 |
| Alkalmazás letöltése  | 53 |

# SIM-alkalmazások

Termékadatok és biztonsági tudnivalók

Tárgymutató

54 61

54

# Biztonság

Olvassuk el az alábbi egyszerű útmutatót. Az itt leírtak be nem tartása veszélyekkel járhat, vagy törvénysértő lehet. Bővebb információt a részletes felhasználói útmutató tartalmaz.

#### **BEKAPCSOLÁSKOR ÜGYELJÜNK A BIZTONSÁGRA**

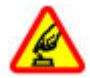

Ne kapcsoljuk be a készüléket olyan helyen, ahol a mobiltelefonok használata tilos, illetve ahol azok interferenciát vagy veszélyt okozhatnak.

#### AZ ÚTON ELSŐ A BIZTONSÁG

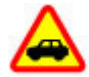

Tartsuk be a helyi törvényeket. Vezetés közben mindig hagyjuk szabadon kezeinket, hogy a járművet irányíthassuk. A biztonság legyen vezetés közben a legfontosabb szempont.

#### **INTERFERENCIA**

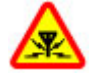

A vezeték nélküli eszközök interferencia-érzékenyek lehetnek, ami a teljesítményre kihatással lehet.

#### KORLÁTOZÁSSAL ÉRINTETT TERÜLETEKEN KAPCSOLJUK KI

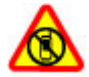

Tartsuk be az előírásokat. Repülőgépen, valamint orvosi berendezések, üzemanyag, vegyszerek vagy robbantási területek közelében kapcsoljuk ki a készüléket.

#### SZAKSZERVIZ

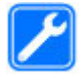

A termék üzembe helyezését és javítását csak szakember végezheti.

#### TARTOZÉKOK ÉS AKKUMULÁTOROK

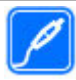

Csak jóváhagyott tartozékokat és akkumulátorokat használjuk. Ne csatlakoztassunk nem kompatibilis termékeket.

#### VÍZÁLLÓSÁG

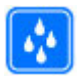

A készülék nem vízálló. Tartsuk szárazon.

# Általános információk

#### A készülékről

A jelen tájékoztatóban ismertetett vezeték nélküli eszköz a GSM 850, 900, 1800, 1900, valamint WCDMA 900, 1900 és 2100 MHz hálózatok használható. A hálózatokról szóló további tájékoztatásért keressük fel a szolgáltatót.

A készülék tartalmazhat előre telepített, harmadik fél internetes webhelyére mutató könyvjelzőket és hivatkozásokat, valamint előfordulhat, hogy hozzáférhetünk harmadik fél webhelyeihez. Ezek nem kapcsolódnak a Nokiához, és a Nokia ezeket a webhelyeket nem támogatja, és nem vállal értük semmilyen felelősséget. Ha felkeressük ezeket a webhelyeket, akkor a biztonságosság és a tartalom érdekében elővigyázatosan járjunk el.

#### Figyelmeztetés:

A készülék funkcióinak használatához (az ébresztőórát kivéve) a készüléknek bekapcsolt állapotban kell lennie. Ne kapcsoljuk be a készüléket olyan helyen, ahol a vezeték nélküli eszközök használata interferenciát vagy veszélyt okozhat.

A készülék használatakor tartsuk be a törvényeket, és tartsuk tiszteletben a helyi szokásokat, valamint mások személyiségi és egyéb törvényes jogait, beleértve szerzői jogait. A szerzői jogi védelem miatt egyes képeket, zenéket és más tartalmakat esetleg nem másolhatunk, módosíthatunk vagy küldhetünk tovább.

A készülékben tárolt fontos adatokról készítsünk biztonsági másolatot vagy írásos feljegyzést.

Más eszközökhöz való csatlakoztatás előtt a részletes biztonsági előírások megismerése érdekében olvassuk el a másik készülék ismertetőjét is. Ne csatlakoztassunk nem kompatibilis termékeket.

A jelen útmutatóban található képek eltérhetnek a készülék kijelzőjén megjelenő képektől.

A készülékkel kapcsolatos további fontos információkért tekintsük meg a felhasználói útmutatót.

#### Hálózati szolgáltatások

A készülék használatához szükség van egy mobilszolgáltatóval kötött szolgáltatási szerződésre. Egyes funkciók nem minden hálózatban érhetők el; előfordulhat, hogy más hálózati funkciók használatához külön megállapodást kell kötni a szolgáltatóval. A hálózati szolgáltatások használata adatátvitellel jár. A szolgáltatótól érdeklődjünk a hazai hálózatban érvényes díjakra, valamint roamingoláskor az egyéb hálózatban érvényes díjakra vonatkozó részletekről. Az érvényben lévő díjakról a szolgáltatótól kaphatunk tájékoztatást.

#### 6 Általános információk

Lehet, hogy a készüléken a szolgáltató kérésére bizonyos funkciók nem érhetők el vagy nem aktívak. Ha így van, ezek meg sem jelennek a készülék menüiben. Az is előfordulhat, hogy a készülék testreszabott elemekkel – például menüelnevezésekkel, menüsorrenddel és ikonokkal – rendelkezik.

#### Hozzáférési kódok

Annak beállításához, hogy a telefon hogyan alkalmazza a hozzáférési kódokat és a biztonsági beállításokat, válasszuk a Menü > Beállítások > Biztonság > Hozzáférési kódok lehetőséget.

- A biztonsági kód a jogosulatlan használattól védi a telefont. Az előre beállított kód az 12345. A kódot módosíthatjuk, valamint beállíthatjuk, hogy a telefon kérje a kódot. A készülék bizonyos műveletekhez kérheti a biztonsági kódot, attól függetlenül, hogy milyen beállítás érvényes; például, amikora gyári beállításokat szeretnénk visszaállítani. A kódot tartsuk titokban és a telefontól távol, biztonságos helyen. Ha elfelejtettük a kódot és a telefon zárolódik, akkor a készülék feloldását csak szervizben lehet elvégezni, ami költséggel járhat. További tájékoztatásért forduljunk a Nokia Care ügyfélszolgálathoz vagy a telefon forgalmazójához.
- A SIM-kártyához (vagy USIM-kártyához) tartozó PIN-kód (vagy UPIN-kód) védelmet nyújt a jogosulatlan használat ellen.
- Az egyes SIM-kártyákhoz (vagy USIM-kártyához) tartozó PIN2-kód (vagy UPIN2-kód) bizonyos szolgáltatások eléréséhez szükséges.
- A SIM-kártyához (USIM-kártyához) tartozhat PUK-kód (UPUK-kód) és PUK2-kód (UPUK-2-kód). Ha egymás után háromszor hibásan írjuk be a PIN-kódot, akkor a készülék kéri a PUK-kódot. Ha a kódok nem állnak rendelkezésre, forduljunk a szolgáltatóhoz.
- A korlátozó jelszóra akkor van szükség, ha a bejövő és a kimenő hívások korlátozása céljából a híváskorlátozás szolgáltatást használjuk (hálózati szolgáltatás).
- A böngésző biztonsági moduljához tartozó beállítások megtekintéséhez vagy módosításához válasszuk a Menü > Beállítások > Biztonság > Biz. modul beállításai lehetőséget.

#### Konfigurációbeállító szolgáltatás

A hálózati szolgáltatások, például a mobilinternet-szolgáltatás, a multimédiás üzenetküldő szolgáltatás (MMS), a Nokia Xpress-audioüzenetek vagy a távoli internetszerverrel való szinkronizálás igénybevételéhez a telefont megfelelően be kell állítani. Az elérhetőségről kérjünk tájékoztatást a szolgáltatótól vagy a Nokia hivatalos viszonteladójától, vagy keressük fel a Nokia webhelyének terméktámogatási részét.<u>Lásd "Nokia támogatás". old. 8.</u>

Ha a beállításokat megkaptuk egy konfigurációs üzenetben, és a beállítások nincsenek automatikusan mentve és aktiválva, akkor megjelenik a Konfigurációs beállítások érkeztek: üzenet.

A beállítások mentéséhez válasszuk a **Megnéz** > **Ment** menüpontot. Ha szükséges, adjuk meg a szolgáltatótól kapott PIN-kódot.

#### **My Nokia**

Kaphatunk ingyenes tippeket, trükköket és támogatást a Nokia telefonunkhoz, valamint ingyenes kipróbálható tartalmakat, interaktív bemutatókat, testreszabott weboldalt és híreket a legújabb Nokia termékekről, illetve szolgáltatásokról.

Hozzuk ki a legtöbbet Nokia telefonunkból, és még ma regisztráljunk a My Nokia oldalon! Az adott területen való elérhetőségről további információkat a www.nokia.com/mynokia weboldalon tudhatunk meg.

#### **Tartalom letöltése**

Előfordulhat, hogy új tartalmat (például témákat) tölthetünk le a telefonra (hálózati szolgáltatás).

**Fontos:** Csak olyan szolgáltatásokat vegyünk igénybe, amelyekben megbízunk, és amelyek megfelelő védelmet biztosítanak a káros szoftverek ellen.

A különböző szolgáltatások elérhetőségéről és díjszabásáról érdeklődjünk a szolgáltatónál.

#### **Hasznos tippek**

Ha a telefonnal vagy annak működésével kapcsolatban kérdésünk van, olvassuk el a felhasználói útmutatót. Ha ezzel nem sikerül megoldani a problémákat, akkor tegyük az alábbiak egyikét:

- Indítsuk újra a telefont: kapcsoljuk ki a telefont és vegyük ki az akkumulátort. Néhány másodperc múlva helyezzük vissza az akkumulátort és kapcsoljuk be a telefont.
- Állítsuk vissza a gyári beállításokat. Lásd "Gyári beállítások visszaállítása". old. 40.
- A Nokia Software Updater alkalmazás használatával frissítsük a telefon szoftverét, ha az alkalmazás elérhető. <u>Lásd "Szoftverfrissítések". old. 7.</u>
- Látogassunk el a Nokia webhelyére vagy forduljunk a Nokia Care ügyfélszolgálathoz. Lásd "Nokia támogatás". old. 8.

Ha a probléma továbbra sem szűnik meg, a javítással kapcsolatos lehetőségekről érdeklődjünk a helyi Nokia Care ügyfélszolgálatnál. Mielőtt a telefont elküldjük a szervizbe, mindig készítsünk biztonsági másolatot a készüléken lévő adatokról.

#### Szoftverfrissítések

A Nokia készíthet olyan szoftverfrissítéseket, amelyek új lehetőségeket, bővített funkciókat vagy megnövelt teljesítményt kínálnak. Ezeket a frissítéseket letölthetjük a Nokia Software Updater számítógépes alkalmazással. A készülék szoftverének frissítéséhez a Nokia Software Updater alkalmazásra, egy Microsoft Windows 2000, XP vagy Vista operációs rendszert használó számítógépre, szélessávú internetkapcsolatra, valamint a készülék és a számítógép összekapcsolásához egy kompatibilis adatkábelre van szükség.

#### 8 Általános információk

További tudnivalókért és a Nokia Software Updater alkalmazás letöltéséhez látogassunk el a www.nokia.com/softwareupdate vagy a Nokia helyi weboldalára.

Ha a hálózat támogatja az éteren keresztüli szoftverfrissítéseket, akkor előfordulhat, hogy a frissítéseket a telefonnal is kérelmezhetjük. <u>Lásd "Szoftverfrissítés</u> <u>rádiókapcsolattal". old. 38.</u>

Fontos: Csak olyan szolgáltatásokat vegyünk igénybe, amelyekben megbízunk, és amelyek megfelelő védelmet biztosítanak a káros szoftverek ellen.

#### Nokia támogatás

A www.nokia.com/support címen vagy a helyi Nokia weboldalon megtalálhatók a készülékkel kapcsolatos legújabb útmutatók, kiegészítő információk, letöltések és szolgáltatások.

#### Konfigurációs beállítások szolgáltatás

Ingyenesen letölthetjük az MMS, a GPRS, az e-mail és az egyéb szolgáltatások készülékünk modelljének megfelelő konfigurációs beállításait a www.nokia.com/ support.

#### **Nokia PC Suite**

A PC Suite alkalmazást és a hozzá kapcsolódó információkat a Nokia webhelyén találjuk a www.nokia.com/support webhelyén.

#### Nokia Care ügyfélszolgálat

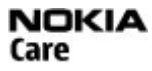

Ha az ügyfélszolgálathoz szeretnénk fordulni, tekintsük meg a Nokia Care központok listáját a következő címen: www.nokia.com/customerservice.

#### Karbantartás

A karbantartási szolgáltatásokkal kapcsolatban keressük fel a Nokia Care pontot a www.nokia.com/repair.

#### Digitális jogkezelés

A tartalomtulajdonosok különböző digitális jogkezelési (DRM) technológiákat alkalmazhatnak – a szerzői jogokat is magába foglaló – szellemi tulajdonuk védelmére. A jelen készülék különböző típusú DRM-szoftvereket használ a DRM által védett tartalmak eléréséhez. Ezzel a készülékkel a következő technológiával védett tartalmak érhetők el: WMDRM 10, OMA DRM 1.0, OMA DRM 1.0 forward lock és OMA DRM 2.0. Ha bizonyos DRM-szoftverek nem alkalmasak a tartalom védelmére, a tartalomtulajdonos kérheti, hogy vonják vissza az ilyen DRM-szoftvereknek a DRM-védelemmel ellátott új tartalmak elérését biztosító funkcióját. A visszavonással megakadályozható a már a készüléken lévő, DRM által védett tartalom megújítása is. Az ilyen DRM-szoftver visszavonása nem érinti a más típusú DRM-mel védett vagy a DRM-mel nem védett tartalmak használatát.

A digitális jogvédelemmel (DRM-mel) védett tartalomhoz tartozik egy aktiválókulcs is, mely meghatározza a tartalomhasználattal kapcsolatos jogokat.

Ha a készüléken OMA DRM-védett tartalom található, az aktiválókulcsok és a tartalom lemásolásához használjuk a Nokia PC Suite másolásfunkcióját.

Ha a készüléken WMDRM-védett tartalom található, akkor a készülékmemória formázásakor az aktiválókulcs és a tartalom is el fog veszni. Az aktiválókulcs és a tartalom akkor is elveszhet, ha a készüléken lévő fájlok megsérülnek. Az aktiválókulcs vagy a tartalom elvesztésével elképzelhető, hogy ugyanaz a tartalom többé már nem lesz használható a készüléken. További tájékoztatásért forduljunk a szolgáltatóhoz.

#### Használatbavétel

#### A SIM-kártya és az akku behelyezése

Biztonságos eltávolítás. Az akkumulátor kivétele előtt mindig kapcsoljuk ki a készüléket, és húzzuk ki a töltőt.

A telefon BL-6Q típusú akkumulátorról üzemel. Mindig Nokia akkumulátort használjunk. Lásd "Nokia akkumulátor-hitelességi irányelvek". old. 55.

A SIM-kártya és annak érintkezői a karcolástól és hajlítástól megsérülhetnek, ezért legyünk óvatosak, amikor a kártyát kezeljük, behelyezzük vagy eltávolítjuk.

1 Vegyük le a hátlapot.

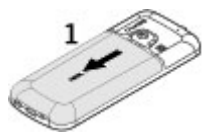

2 Helyezzük be a SIM-kártyát a nyílásba úgy, hogy az érintkezőfelület lefelé nézzen.

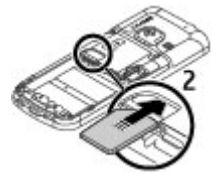

3 Keressük meg az akkumulátor érintkezőit, és helyezzük be az akkumulátort.

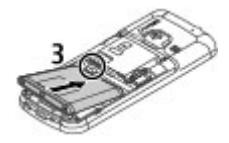

4 Helyezzük vissza a hátlapot.

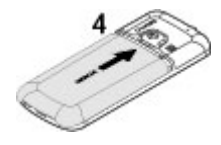

#### A microSD-kártya behelyezése

Ehhez a készülékhez kizárólag Nokia által jóváhagyott, kompatibilis microSD-kártyák használjunk. A Nokia az elfogadott ipari szabványokat használja a memóriakártyák esetében, de lehet, hogy bizonyos márkájú kártyák nem teljesen kompatibilisek ezzel a készülékkel. A nem kompatibilis kártyák kárt okozhatnak a kártyában és a készülékben egyaránt, valamint a kártyán tárolt adatok megsérülhetnek.

A telefon támogatja a microSD-kártyák legfeljebb 8 GB mértetű memóriakártya használatát.

- 1 Vegyük le a hátlapot.
- 2 Helyezzük be a microSD-kártyát a tartójába úgy, hogy az érintkezőfelület lefelé nézzen.

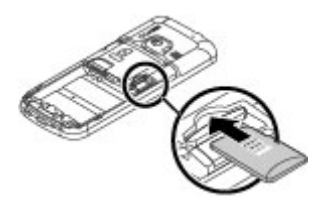

3 Helyezzük vissza a hátlapot.

#### Vegyük ki a microSD-kártyát

- 1 Vegyük le a készülék hátlapját.
- 2 Húzzuk ki a kártyát.

#### Az akkumulátor töltése

Az akkumulátor gyárilag részlegesen fel van töltve. Ha a készülék alacsony töltöttségi szintet jelez, kövessük az alábbi lépéseket:

1 Csatlakoztassuk a töltőt a fali csatlakozóaljzathoz.

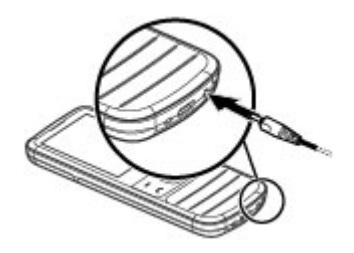

- 2 Csatlakoztassuk a töltőt a készülékhez.
- 3 Ha az akkumulátor teljesen feltöltődött, húzzuk ki a töltőt a készülékből, majd a fali aljzatból.

Az akkumulátort feltölthetjük számítógépre csatlakoztatott USB-kábel segítségével is.

- 1 Csatlakoztassuk az USB-kábelt a számítógép USB-portjához és a készülékhez.
- 2 Ha az akkumulátor teljesen feltöltődött, húzzuk ki az USB-kábelt.

Az akkumulátort egy ideig nem kell feltöltenünk, valamint a készüléket használhatjuk töltés közben is. Ha az akkumulátor teljesen lemerült, lehet, hogy a töltés jelzése csak néhány perc múlva jelenik meg, addig telefonhívást sem tudunk lebonyolítani.

Befolyásolhatja a vétel minőségét, ha a rádiót a készülék töltése közben hallgatjuk.

#### Antenna

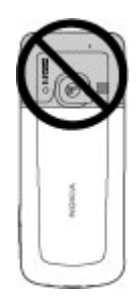

A készülék belső és külső antennával is rendelkezhet. Kerüljük az antennaterület felesleges megérintését, amikor az használatban van. Az antenna megérintése hatással van a rádiókommunikáció minőségére, magasabb energiaszinten való működést okozhat, valamint csökkentheti az akkumulátor élettartamát.

Az ábrán az antenna területe szürke kijelöléssel látható.

#### Csuklószíj

- 1 Vegyük le a hátlapot.
- 2 Fűzzük be a csuklószíjat, majd húzzuk szorosra.
- 3 Helvezzük vissza a hátlapot.

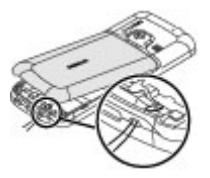

#### A készülék gombiai és részei

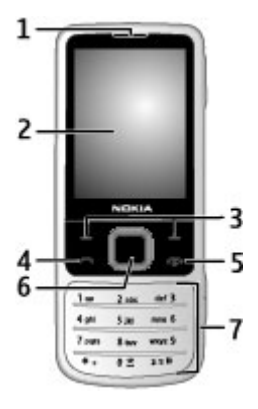

- Hallgató 1
- 2 Kijelző
- 3 4 Bal és jobb választógomb
- Hívás gomb
- 5 Bekapcsológomb/végegomb
- 6 Navi<sup>m</sup>-tárcsa, a továbbiakban vezérlőgomb.
- 7 Billentyűzet

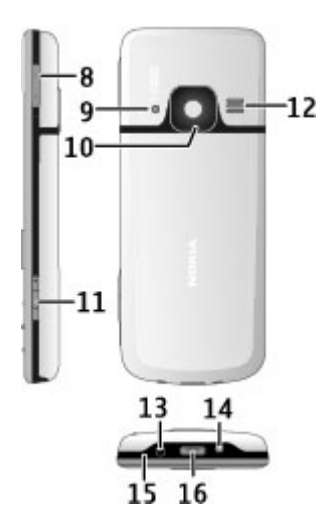

- Hangerőgombok Vaku 8
- 9
- 10 Kameralencse

- 11 Rögzítőgomb
  12 Hangszóró
  13 Töltőcsatlakozó
  14 Szíj rögzítője
  15 Mikrofon

- 16 USB-csatlakozó

#### A telefon be- és kikapcsolása

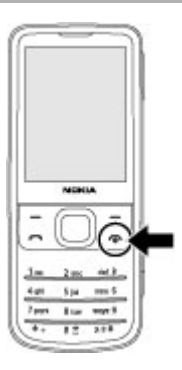

A telefon be- vagy kikapcsolásához nyomjuk le és tartsuk lenyomva a bekapcsológombot.

Ha a készülék PIN-kódot kér, írjuk be a kódot (a kijelzőn csak csillagok jelennek meg).

Ha a telefon kéri a dátum és az idő megadását, akkor adjuk meg a helyi időt, válasszuk ki az adott hely időzónáját, azaz adjuk meg a greenwichi középidőhöz (GMT) viszonyított időeltolódást, majd adjuk meg a dátumot. <u>Lásd "Dátum és idő". old. 35.</u>

Amikor először kapcsoljuk be a telefont, akkor a készülék kérheti, hogy szerezzük be a konfigurációs beállításokat a szolgáltatótól (hálózati szolgáltatás).

#### Készenléti mód

A telefon akkor van készenléti módban, amikor készen áll a használatra, és még nem írtunk be semmilyen karaktert.

#### Kijelző

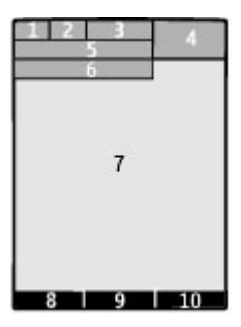

- 1 A mobilhálózat térereje  $\mathbb{T}$
- 2 Az akkumulátor töltöttségi állapota
- 3 Ikonok
- 4 Óra
- 5 A hálózat neve vagy az operátorlogó
- 6 Dátum
- 7 Kijelző
- 8 A bal választógomb funkciója
- 9 A lapozógomb funkciója
- 10 A jobb választógomb funkciója

Módosíthatjuk a bal és a jobb választógomb funkcióját. <u>Lásd " Bal és jobb választógomb</u> <u>". old. 35.</u>

#### Kezdőképernyő

Kezdőképernyő módban a kijelzőn a közvetlenül elérhető, kiválasztott telefonfunkciók és információk listája látható.

Válasszuk a Menü > Beállítások > Kijelző > Kezdőképernyő lehetőséget.

A főképernyő mód bekapcsolásához válasszuk a Kezdőképernyő mód lehetőséget.

A főképernyőn megjelenő információk elrendezéséhez és módosításához válasszuk a Nézet testreszabása lehetőséget.

A főképernyő mód aktiválásához használandó gomb kiválasztásához válasszuk a **Kezdőkép. gombja** lehetőséget.

Főképernyő módban a beállítástól függően a vezérlőgomb felfelé vagy lefelé nyomásával lapozzunk a listában, majd válasszuk a **Választ**, a **Megnéz** vagy a **Módosít** lehetőséget. A nyilak azt jelzik, hogy további információk állnak rendelkezésre. A navigálás leállításához válasszuk a **Kilép** lehetőséget.

#### Hivatkozások

Ha a készülék készenléti vagy főképernyő módban van, akkor az alábbi hivatkozások állnak rendelkezésre.

#### A nem fogadott, a fogadott és a tárcsázott hívások listája

Nyomjuk meg a Hívás gombot Hívás kezdeményezéséhez lapozzunk egy számra vagy névre, majd nyomjuk meg a hívásgombot.

#### Webböngésző elindítása

Nyomjuk le és tartsuk lenyomva a **0** gombot.

## Hangpostafiók felhívása

Nyomjuk le és tartsuk lenyomva az 1-es gombot.

#### Egyéb gombok használata hivatkozásként

Lásd "Tárcsázási hivatkozások". old. 18.

#### Ikonok

| M    | Olvasatlan üzenetet ielöl.                                                                     |
|------|------------------------------------------------------------------------------------------------|
| ±    | El nem küldött, megszakított vagy sikertelen üzenetek.                                         |
| -0   | A billentyűzet le van zárva.                                                                   |
| *    | A telefon nem csörög bejövő híváskor vagy szöveges üzenet érkezésekor.<br>Aktív jelzést jelez. |
| G/E  | A telefon regisztrálva van egy GPRS- vagy egy EGPRS-hálózathoz.                                |
| G/E  | A telefonon meg van nyitva egy GPRS- vagy egy EGPRS-kapcsolat.                                 |
| S 12 | A GPRS- vagy EGPRS-kapcsolat fel van függesztve (tartásban van).                               |
| 8    | A Bluetooth be van kapcsolva.                                                                  |
| 2    | Ha két telefonvonalunk van, akkor a második van kiválasztva.                                   |
|      | Minden bejövő hívásunkat átirányítottuk egy másik telefonszámra.                               |
| 7    | A hívásokat egy zárt hívócsoportra korlátoztuk.                                                |
| C    | Az aktuális üzemmód időzített.                                                                 |
|      |                                                                                                |

#### Repülés üzemmód

A Repülés üzemmódot használhatjuk az összes rádiófrekvenciás funkció letiltásához rádióhullámokra érzékeny környezetekben. A funkció bekapcsolt állapota esetén továbbra is elérhetők maradnak a hálózati kapcsolatot nem igénylő játékok, a naptár és a telefonszámok. Ha a Repülés üzemmód aktív, a kijelzőn a  $\rightarrow$  ikon látható.

#### A Repülés üzemmód bekapcsolása

Válasszuk a Menü > Beállítások > Üzemmód > Repülés > Bekapcsol vagy Testre szab lehetőséget.

#### A Repülés üzemmód kikapcsolása

Válasszunk egy tetszőleges másik üzemmódot.

#### Figyelmeztetés:

Repülés üzemmódban semmilyen, még segélykérő hívás sem kezdeményezhető és nem fogadható, és semmilyen, hálózati lefedettséget igénylő funkció sem használható. Hívás kezdeményezéséhez először az üzemmód megváltoztatásával aktiválni kell a telefonfunkciót. Ha a készülék le van zárva, be kell írni a feloldó kódot.

Ha Repülés üzemmódban és lezárt készülékkel segélyhívást akarunk indítani, lehetőség van arra, hogy a beprogramozott hivatalos segélykérőszámot a feloldó kód beviteli mezőjébe írjuk, majd a "Hívás" lehetőséget válasszuk. A készülék vissza fogja jelezni, hogy egy segélyhívás indításához kilép a Repülés üzemmódból.

#### Érintés

Az érintésfunkció lehetővé teszi, hogy a hívásokat gyorsan elutasítsuk, és a jelzőhangokat elnémítsuk, valamint a telefon elejének vagy hátuljának dupla érintésével megjeleníthetjük az órát.

Válasszuk a Menü > Beállítások > Telefon > Sensor beállításai lehetőséget, az érintésfunkció és a rezgéssel való visszajelzés aktiválásához.

#### Hívások és jelzések némítása

Érintsük meg kétszer a telefont.

Hívás elutasítása vagy egy jelzés némítása a szundifunkció használata után Érintsük meg ismét kétszer a telefont.

#### Az óra megjelenítése

Érintsük meg kétszer a telefont.

Ha nem fogadott hívásunk van, vagy új üzenetünk érkezett, meg kell tekintenünk azokat, mielőtt az órát megjeleníthetnénk.

#### Billentyűzár

Ha el akarjuk kerülni a gombok véletlen lenyomását, a billentyűzet lezárásához válasszuk a Menü lehetőséget, majd 3,5 másodpercen belül nyomjuk meg a \* gombot.

A billentyűzár kioldásához nyomjuk meg a **Kiold** gombot, majd 1,5 másodpercen belül a \* gombot. Ha a készülék kéri, írjuk be a feloldókódot.

Ha a billentyűzár be van kapcsolva, hívás fogadásához nyomjuk meg a hívás gombot. A hívás befejezése vagy elutasítása után a billentyűzár újra automatikusan bekapcsol.

A további funkciók közt található az automatikus billentyűzár és a biztonsági billentyűzár. Lásd "Telefon". old. 36.

A készülékbe beprogramozott hivatalos segélykérőszám a készülék vagy a billentyűzet zárolt állapotában felhívható.

#### SIM-kártya nélkül használható funkciók

A telefon néhány funkciója használható SIM-kártya behelyezése nélkül, például a Rendező funkciói és a játékok. Néhány funkció szürkén jelenik meg a menükben, és ezek nem érhetők el.

## Hívások

#### Hívás kezdeményezése

Hívást többféleképpen kezdeményezhetünk:

#### 18 Hívások

 Írjuk be a telefonszámot, a körzetszámmal együtt, majd nyomjuk meg a hívásgombot.

Nemzetközi hívásnál nyomjuk meg kétszer a \* gombot a nemzetközi előhívószámhoz (a + karakter jelenti a nemzetközi hívókódot), írjuk be az országkódot, a körzetszámot (az elejéről hagyjuk el a nullát, ha szükséges), végül a telefonszámot.

- A hívásnapló megnyitásához a kezdő képernyőn nyomjuk meg egyszer a hívásgombot. Válasszuk ki a számot vagy a nevet, majd nyomjuk meg a hívás gombot.
- Keressük meg a névjegyzékbe mentett nevet vagy telefonszámot.<u>Lásd "Névjegyek</u> kezelése". old. 29.

A hangerő hívás közben történő beállításához nyomjuk fel vagy le a hangerőgombot.

#### Hívás fogadása és befejezése

Bejövő hívás fogadásához nyomjuk meg a hívás gombot. A hívás befejezéséhez nyomjuk meg a vége gombot.

Bejövő hívás elutasításához nyomjuk meg a vége gombot. A csengőhang elnémításához válasszuk a Némít parancsot.

#### Tárcsázási hivatkozások

Rendeljünk egy telefonszámot a számgombok (2-9) egyikéhez. Lásd "Tárcsázási hivatkozások hozzárendelése". old. 30.

A tárcsázási hivatkozások használatával az alábbi módokon kezdeményezhetünk hívást:

- Nyomjunk meg egy számgombot, majd a Hívás gombot.
- Ha a Menü > Beállítások > Hívás > Gyorstárcsázás > Be lehetőség van kiválasztva, nyomjunk meg és tartsunk lenyomva egy számgombot.

#### Hangtárcsázás

Telefonhívást kezdeményezhetünk úgy, hogy kimondjuk a készülék Névjegyzékébe mentett nevet.

Mivel a hangutasítások nyelvfüggők, hangtárcsázás előtt válasszuk a Menü > Beállítások > Telefon > Nyelvi beállítások > Telefon nyelve lehetőséget és adjuk meg a nyelvet.

**Megjegyzés:** A hangminták használata nehézségekbe ütközhet, például zajos környezetben vagy vészhelyzet esetén, ezért ne számítsunk minden körülmény között kizárólag a hanghívásra.

- 1 A kezdőképernyőn nyomjuk meg és tartsuk lenyomva a jobb oldali választógombot.Rövid hangjelzés hallható, és megjelenik a A jelzés után beszéljen üzenet.
- 2 Mondjuk ki a felhívni kívánt partnerünk nevét. Ha a hangfelismerés sikeres, megjelenik a találatok listája. A telefon lejátssza a lista első helyén álló névhez tartozó hangutasítást. Ha a hallott név nem megfelelő, lapozzunk a következő találatra.

#### Opciók hívás közben

A hívás közben elvégezhető számos lehetőség hálózati szolgáltatás. Az elérhetőséggel kapcsolatban további tájékoztatásért forduljunk a szolgáltatóhoz.

Hívás közben válasszuk az Opciók lehetőséget, majd a kívánt lehetőséget.

#### Üzenetek

Olvashatunk, írhatunk, küldhetünk és menthetünk szöveges és multimédia üzeneteket, e-maileket, audio- és azonnali üzeneteket. Az üzenetszolgáltatások csak akkor használhatók, ha azokat támogatja a hálózat vagy a szolgáltató.

#### Szöveges és multimédia üzenetek

Létrehozhatunk egy üzenetet, és ahhoz például egy képet csatolhatunk. A telefon automatikusan módosítja a szöveges üzenetet multimédia üzenetté, ha fájlt csatolunk hozzá.

#### Szöveges üzenetek

A készülék támogatja a normál üzenethosszúságot meghaladó szöveges üzeneteket. A hosszabb üzenetek kettő vagy több üzenetként kerülnek elküldésre. A szolgáltató ennek megfelelően számolhat fel díjat. Az ékezetes karakterek, egyéb írásjegyek, illetve néhány nyelvi lehetőség több helyet foglal el, ezért használatuk csökkenti az egy üzenetben elküldhető karakterek számát.

Megjelenik a fennmaradó karakterek száma, valamint az, hogy a szöveget hány üzenetben lehet elküldeni.

Az üzenetek küldéséhez az üzenetközpont számát előre menteni kell a készülékre. Általában ezt a számot már tartalmazza a SIM-kártya alapbeállítása. A szám kézi módszerrel történő beállításához válasszuk a **Menü > Üzenetek > Üz.beállítások >** Szöveges üzenet > Üzenetközpontok > Központ hozzáadása lehetőséget, majd írjuk be a szolgáltató nevét és telefonszámát.

#### Szövegírás Szövegbeviteli módok

Szöveg beírásához (például üzenetek írásakor) használhatjuk a hagyományos vagy prediktív szövegbevitelt.

Szöveg írásakor nyomjuk meg és tartsuk lenyomva az **Opciók** gombot a hagyományos ()) és prediktív ()) szövegbevitel közti váltáshoz. Nem minden nyelvet támogat a hagyományos szövegbevitel.

A kis- és nagybetűs beviteli módot a Abc, a abc és a ABC jelzi.

A kis- és nagybetűk közti váltáshoz nyomjuk meg a # gombot. A betűmód és a számmód (123) közti váltáshoz nyomjuk meg és tartsuk lenyomva a # gombot, és válasszuk a Számmód lehetőséget. A betű- és számüzemmód közötti váltáshoz tartsuk lenyomva a # gombot.

Az írási nyelv beállításához válasszuk az Opciók > Írás nyelve lehetőséget.

#### Hagyományos szövegbevitel

Nyomjuk meg többször a 2-9 számgombokat, amíg a kívánt karakter meg nem jelenik. Az elérhető karakterek a kiválasztott írási nyelvtől függnek.

Ha a következő betű ugyanazon a gombon található, amelyen az aktuális betű, akkor várjunk, amíg a kurzor meg nem jelenik, és írjuk be a betűket.

A leggyakoribb írásjelekhez és speciális karakterekhez való hozzáféréshez nyomjuk meg többször az 1 gombot. A speciális karakterek listájának megnyitásához nyomjuk meg a \* gombot. Szóköz beszúrásához nyomjuk meg a 0 gombot.

#### Prediktív szövegbevitel

A prediktív szövegbevitel beépített szótáron alapul, amelyhez mi magunk is adhatunk új szavakat.

- 1 Kezdjük el írni a szót a **2–9** gombokkal. Egy betűhöz csak egyszer nyomjuk meg az adott gombot.
- 2 Egy szó megerősítéséhez lapozzunk jobbra, vagy adjunk hozzá egy szóközt.
  - Ha a szó helytelen, a \* gomb ismételt megnyomásával kiválaszthatjuk a szót a listából.
  - Ha a szó után a ? karakter jelenik meg, akkor a beírni kívánt szó nem szerepel a szótárban. A szó szótárhoz történő hozzáadásához válasszuk az Új szó lehetőséget. Írjuk be a szót hagyományos szövegbevitellel, majd válasszuk a Ment lehetőséget.
  - Összetett szavak beírásához írjuk be a szó első felét, majd lapozzunk jobbra a megerősítéshez. Írjuk be a szó utolsó részét, majd erősítsük meg a szót.
- 3 Kezdjük el beírni a következő szót.

#### Multimédia üzenetek

A multimédia üzenet tartalmazhat szöveget, képeket, hangfájlokat és videoklipeket.

Csak azok a készülékek képesek fogadni és megjeleníteni multimédia üzenetet, amelyek rendelkeznek kompatibilis funkciókkal. Egy üzenet megjelenítési módja a fogadó készüléktől függően változhat.

Elképzelhető, hogy az MMS-üzenetek mérete korlátozott a vezeték nélküli hálózatban. Ha a beszúrt kép meghaladja ezt a korlátot, akkor lehet, hogy a készülék lekicsinyíti a képet, hogy el lehessen küldeni azt MMS-ben.

**Fontos:** Legyünk elővigyázatosak üzenetek megnyitásakor. Az üzenetek rosszindulatú szoftvereket tartalmazhatnak, vagy más módon tehetnek kárt a készülékben vagy a számítógépben.

Az multimédiás üzenetküldési szolgáltatás (MMS) elérésével és előfizetésével kapcsolatos tájékoztatásért forduljunk a szolgáltatóhoz.

#### Szöveges vagy multimédia üzenet létrehozása

- 1 Válasszuk a Menü > Üzenetek > Üz. létrehozása > Üzenet lehetőséget.
- 2 A címzettek hozzáadásához lapozzunk a Címzett: mezőre, és írjuk be a címzett számát vagy e-mail címét, vagy válasszuk a Hozzáad lehetőséget a címzettek rendelkezésre álló lehetőségekből való kiválasztásához. Válasszuk az Opciók lehetőséget a címzettek és tárgyak hozzáadásához, valamint a küldési lehetőségek beállításához.
- 3 Lapozzunk a Szöveg: mezőhöz, és írjuk be a kívánt szöveget.
- 4 Tartalom üzenethez történő csatolásához lapozzunk a kijelző alján lévő mellékletsávra, és válasszuk a kívánt tartalomtípust.
- 5 Az üzenet elküldéséhez válasszuk a Küld lehetőséget.

A kijelző tetején látható az üzenet típusának kijelzése, mely az üzenet tartalmától függően automatikusan változik.

A szolgáltatók eltérő díjat számíthatnak fel a különböző üzenettípusoktól függően. További tájékoztatásért forduljunk a szolgáltatóhoz.

#### Üzenet olvasása és megválaszolása

Fontos: Legyünk elővigyázatosak üzenetek megnyitásakor. Az üzenetek rosszindulatú szoftvereket tartalmazhatnak, vagy más módon tehetnek kárt a készülékben vagy a számítógépben.

A telefon egy értesítést jelenít meg üzenet érkezésekor. Az üzenet megtekintéséhez válasszuk a **Megnéz** lehetőséget. Ha több üzenet érkezett, a kívánt üzenet megjelenítéséhez válasszuk ki az üzenetet a Bejövő mappából, majd válasszuk a **Megnyit** lehetőséget. A teljes üzenet megtekintéséhez nyomjuk meg a vezérlőgombot.

Válaszüzenet létrehozásához válasszuk a Válaszol lehetőséget.

#### 22 Üzenetek

# Üzenetek küldése

#### Üzenet küldése

Az üzenet elküldéséhez válasszuk a **Küldés** parancsot. A telefon menti az üzenetet a **Kimenő** mappába, és a küldés megkezdődik.

**Megjegyzés:** Az üzenet elküldését jelző ikon vagy szöveg nem jelenti azt, hogy az üzenet meg is érkezett a címzetthez.

Ha az üzenet küldése félbeszakad, a telefon néhányszor megpróbálja a küldést újra végrehajtani. Ha ezúttal sem jár eredménnyel a küldés, az üzenet a **Kimenő** mappában marad. A **Kimenő** mappában lévő üzenetek küldésének megszakításához válasszuk az **Opciók** > **Küldés megszakít.** lehetőséget.

Ha azt szeretnénk, hogy a készülék az Elküldött mappába mentse az elküldött üzeneteket, válasszuk a Menü > Üzenetek > Üz.beállítások > Általános beállítások > Elk. üz.-ek mentése pontot.

#### Az üzenetek kezelése

A telefon menti a fogadott üzenetet a **Bejövő** mappába. Az üzeneteket a mentett elemek mappájában rendezhetjük.

Mappa hozzáadásához, átnevezéséhez vagy törléséhez válasszuk a Menü > Üzenetek > Mentett > Opciók lehetőséget.

#### Azonnali üzenetek

Az azonnal üzenetek beérkezésükkor azonnal megjelennek.

- 1 Azonnali üzenet írásához válasszuk az alábbi lehetőséget: Menü > Üzenetek > Üz. létrehozása > Azonnali üzenet.
- 2 Adjuk meg a címzett telefonszámát, írjuk meg az üzenetet (legfeljebb 70 karakter), és válasszuk ezt a lehetőséget: Küld.

#### Nokia Xpress audioüzenetek

Kényelmesen létrehozhatunk és elküldhetünk egy audioüzenetet MMS használatával.

- 1 Válasszuk a Menü > Üzenetek > Üz. létrehozása > Hangüzenet pontot. Megnyílik a hangrögzítő.
- 2 Rögzítsük az üzenetet. Lásd "Hangrögzítő". old. 45.
- 3 Írjuk be egy vagy több címzett telefonszámát a Címzett: mezőbe, vagy nyomjuk meg a Hozzáad gombot egy szám megkereséséhez.
- 4 Az üzenet elküldéséhez nyomjuk meg a Küld gombot.

#### Hírüzenetek, SIM-üzenetek és szolgáltatási parancsok Hírüzenetek

A szolgáltatótól különböző témájú üzeneteket kaphatunk (hálózati szolgáltatás). További tájékoztatásért forduljunk a szolgáltatóhoz. Válasszuk a Menü > Üzenetek > Hírüzenetek pontot, és válasszunk a lehetőségek közül.

#### Szolgáltatási parancsok

A szolgáltatási parancsok segítségével szolgáltatáskérelmeket (USSD-parancsokat) írhatunk és küldhetünk a szolgáltatónak. Ilyenek lehetnek például a hálózati szolgáltatások aktiválására vonatkozó parancsok.

Szolgáltatáskérelem írásához és küldéséhez válasszuk a Menü > Üzenetek > Par.szerkesztő lehetőséget. A további tudnivalókért forduljunk a szolgáltatóhoz.

#### SIM-üzenetek

A SIM-üzenetek azok a szöveges üzenetek, amelyek a SIM-kártyán vannak mentve. Ezeket átmásolhatjuk vagy áthelyezhetjük a SIM-kártyáról a telefon memóriájába, de fordítva nem tehetjük meg.

A SIM-üzenetek olvasásához válasszuk a Menü > Üzenetek > Opciók > SIMüzenetek lehetőséget.

#### Hangüzenetek

A hangpostafiók hálózati szolgáltatás. Előfordulhat, hogy elő kell rá fizetni. További tájékoztatásért forduljunk a szolgáltatóhoz.

A hangpostafiók hívásához tartsuk lenyomva az 1-es gombot.

A hangpostafiók számának szerkesztéséhez válasszuk a Menü > Üzenetek > Hangüzenetek > Hangüzenetek > Hangpostafiók száma lehetőséget.

#### Üzenetek beállításai

Válasszuk a Menü > Üzenetek > Üz.beállítások parancsot, majd a következő beállítások egyikét:

**Általános beállítások** — Az elküldött üzenetek másolatának mentése a telefonra, a régi üzenetek felülírása, ha az üzenetmemória megtelt, valamint az üzenetekkel kapcsolatos további beállítások megadása.

**Szöveges üzenet** — Kézbesítési jelentések engedélyezése, az SMS-, MMS- és e-mail üzenetek üzenetközpontjainak beállítása, a támogatott karaktertípusok kiválasztása, valamint az üzenetekkel kapcsolatos további beállítások megadása.

**Multimédia üzenetek** — Kézbesítési jelentések engedélyezése, a multimédia üzenetek megjelenésének beállítása, a multimédia üzenetek és a reklámok fogadásának engedélyezése, valamint az üzenetekkel kapcsolatos további beállítások megadása.

**E-mail üzenetek** — Az e-mail üzenetek fogadásának engedélyezése, az e-mail üzenetben elküldött kép méretének beállítása, valamint az e-mail üzenetekkel kapcsolatos további beállítások megadása.

**Szolgáltatásüzenetek** — A szolgáltatásüzenetek bekapcsolása, valamint a szolgáltatásüzenetekkel kapcsolatos egyéb beállítások megadása.

#### E-mail és csevegés

Állítsuk be készülékünket, hogy levelezési fiókunkból üzeneteket küldhessünk és fogadhassunk, vagy cseveghessünk barátainkkal.

Az adott országtól függően készülékünk esetleg támogatja a Nokia Messaging szolgáltatást (NMS) vagy a hagyományos Nokia e-mail vagy Nokia Csevegés szolgáltatást. A használt üzenetküldési szolgáltatás megtekintéséhez válasszuk a **Menü > Üzenetek > E-mail** lehetőséget.

#### NOKIA

Ha a kijelző felső részén a látható, akkor a Nokia Messaging szolgáltatás aktív. Lásd: <u>"Nokia Messaging csevegés"</u> (26. oldal) és <u>"Nokia</u> <u>Messaging levelezés"</u> (24. oldal).

Egyéb esetben lásd: <u>"Nokia csevegés" (28</u>. oldal) és <u>"Nokia E-mail" (27</u>. oldal).

#### Nokia Messaging levelezés

Mobilkészülékünkről elérhetjük a különböző szolgáltatók által kezelt levelezési fiókjainkat, és e-maileket írhatunk, olvashatunk vagy küldhetünk.

A levelezés megkezdése előtt létre kell hoznunk egy levelezési fiókot. Ha még nincs email fiókunk, hozzunk létre egyet az Ovi szolgáltatásban. A menük a levelezési szolgáltató beállításaitól függően eltérők lehetnek.

## E-mail beállítások

Bejelentkezhetünk egy már meglévő postafiókba, vagy létrehozhatunk egy új Ovilevelezés fiókot.

Válasszuk a Menü > Üzenetek > E-mail lehetőséget.

## Bejelentkezés postafiókunkba

- 1 Levelezési szolgáltató kiválasztása.
- 2 Adjuk meg fiókunk azonosítóját és jelszavát.
- 3 Ha nem akarjuk mindig beírni a jelszót, mentsük el azt.
- 4 Válasszuk a Bejelent. lehetőséget.

Más postafiókba való bejelentkezéshez válasszuk a Fiók hozzáadása lehetőséget.

## Az Ovi-levelezés beállítása

Ha még nincs postafiókunk, létrehozhatunk egy Nokia fiókot, amely tartalmazza az Ovilevelezés szolgáltatást.

1 Válasszuk Az Ovi-levelek letöltése lehetőséget.

2 Kövessük a képernyőn megjelenő utasításokat.

Ha Nokia-fiókunkat sikeresen létrehoztuk, beléphetünk az Ovi-levelezés szolgáltatásba, ahol leveleket küldhetünk és fogadhatunk. Fiókunk segítségével egyéb Oviszolgáltatásokba, például a csevegésbe is beléphetünk. További tájékoztatás a www.ovi.com webhelyen található.

#### E-mail üzenetek olvasása, létrehozása és elküldése

Válasszuk az Menü > Üzenetek > E-mail lehetőséget, és egy postafiókot.

#### E-mail olvasása és válaszküldés

- 1 Válasszunk ki egy e-mailt, majd a Megnyit. lehetőséget.
- 2 A vezérlőgomb segítségével tekinthetjük meg az e-mail teljes tartalmát.
- 3 E-mail megválaszolásához vagy továbbításához válasszuk az **Opciók** lehetőséget.

#### Mellékletek megtekintése és mentése

A mellékletekkel, például képekkel rendelkező e-maileket egy gemkapocs ikon jelzi. Előfordulhat, hogy egy melléklet nem kompatibilis a készülékünkkel, így ott nem jeleníthető meg.

- 1 A mellékletlista kibontása.
- 2 Válasszuk ki a mellékletet, majd a Megtekintés lehetőséget.
- 3 A melléklet készülékünkre mentéséhez válasszuk a Mentés lehetőséget.

#### E-mail létrehozása és küldése

- 1 Válasszuk az Opciók > Új üzenet írása lehetőséget.
- 2 Adjuk meg a címzett e-mail címét, az e-mail tárgyát, majd írjuk be az üzenet szövegét.
- 3 Ha fájlmellékletet szeretnénk csatolni az e-mail üzenethez, válasszuk az Opciók > Fájl csatolása lehetőséget.
- 4 Ha képet szeretnénk készíteni, majd azt az e-mail üzenethez csatolni, válasszuk az Opciók > Új kép csatolása lehetőséget.
- 5 Az üzenet elküldéséhez válasszuk az Küldés parancsot.

#### Az e-mail alkalmazás bezárása

Válasszuk a Kijelentkezés lehetőséget.

#### A csevegések elérése postafiókunkból

Egyes levelezési szolgáltatók lehetővé teszik, hogy csevegési fiókunkat postafiókunkból közvetlenül elérhessük.

Ha e-mail írása közben kívánunk bejelentkezni a csevegés szolgáltatásba, válasszuk az **Opciók** lehetőséget, majd csevegési szolgáltatásunkat.

#### 26 Üzenetek

#### Nokia Messaging csevegés

A csevegési szolgáltatás segítségével készülékünkről csevegést folytathatunk a hálózathoz kapcsolódó felhasználókkal.

Használhatja egy már meglévő fiókját is abban a csevegőközösségben, amelyet készüléke támogat.

Ha még nem regisztrált csevegési szolgáltatásba, akkor számítógépéről vagy készülékéről létrehozhat csevegési fiókot egy, az adott eszközök által támogatott csevegési szolgáltatásban. A menük a csevegési szolgáltató beállításaitól függően eltérőek lehetnek.

#### Csevegési szolgáltatások

#### Bejelentkezés meglévő csevegési fiókba

- 1 Válasszuk a Menü > Üzenetek > Csevegés lehetőséget.
- 2 Válasszunk ki egy csevegési szolgáltatást.
- 3 Adjuk meg fiókunk azonosítóját és jelszavát.
- 4 Kövessük a képernyőn megjelenő utasításokat.

#### Új Nokia-fiók létrehozása

Ha számítógépünk segítségével szeretnénk e-mail és csevegés szolgáltatást is magába foglaló Nokia-fiókot létrehozni, látogassunk el a www.ovi.com weboldalra. Ha készülékről kívánunk fiókot létrehozni, tegyük a következőket:

- 1 Válasszuk a Menü > Üzenetek > E-mail lehetőséget.
- 2 Kövessük a képernyőn megjelenő utasításokat.

## Több csevegési szolgáltatás egyidejű használata

- 1 A csevegés főnézetébe való visszatéréshez válasszuk bármelyik csevegés szolgáltatásban a **Főképer.** lehetőséget.
- 2 Válasszunk ki egy csevegési szolgáltatást, majd jelentkezzünk be oda.
- 3 A csevegési szolgáltatások közötti váltáshoz a csevegőpartnerek listája nézetben lapozzunk balra vagy jobbra.

#### Beszélgetés csevegőüzenetek segítségével

Válasszuk a Menü > Üzenetek > Csevegés lehetőséget.

#### Csevegőüzenet küldése

- 1 Válasszunk ki egy csevegési szolgáltatást.
- Válasszunk egy nevet a csevegőpartnerek listájából.
   Minden egyes beszélgetés külön lapra kerül a beszélgetés nézetben.
- 3 Üzeneteinket a kijelző alján található szövegmezőbe írhatjuk.
- 4 Válasszuk a Küld lehetőséget.

# Üzenetek fogadása

Az aktuális csevegéshez érkező új üzenet a csevegés előzményeinek végén jelenik meg. Ha egy másik csevegéshez érkezik új üzenet, az adott csevegést rejtő lapfül villogni kezd. A beszélgetések között az alábbi módon válthatunk:

- 1 Lapozzunk felfelé a beszélgetéslapokhoz.
- 2 Lapozzunk balra vagy jobbra az egyes beszélgetések megnyitásához.

Ha egy másik közösségből érkezik üzenet, az a felső vagy alsó sarokban jelenik meg.

Lapozzunk felfelé, és válasszuk az Átvált vagy a Kivál. lehetőséget.

# Értesítési beállítások

Az újonnan érkező üzenetekről még akkor is értesülünk, ha az alkalmazás ki van kapcsolva. Az értesítési beállításokat a következő módon változtathatjuk meg:

- 1 A csevegés fő nézetében válasszuk az **Opciók** > **Csevegés beállításai** lehetőséget.
- 2 Válasszuk ki az értesítés típusát, majd válasszuk a Ment lehetőséget.

# Kilépés a csevegés alkalmazásból

A csevegés alkalmazásból való kilépés nem jelenti egyben a csevegés szolgáltatásból való kijelentkezést is. Továbbra is bejelentkezve maradunk egy bizonyos ideig, amely a szolgáltatási szerződésben van megadva. Ha a csevegés alkalmazás a háttérben fut, megnyithatunk egyéb alkalmazásokat, majd visszatérhetünk a csevegéshez anélkül, hogy újra be kellene jelentkeznünk.

## Csevegőablak bezárása

Lépjünk a csevegés fő nézetébe, majd válasszuk a Kilép lehetőséget.

## Kijelentkezés a csevegésből

Válasszuk az **Opciók** > **Kijelentkezés** lehetőséget. Ekkor minden beszélgetés bezáródik.

## Nokia E-mail

A készülék segítségével hozzáférhetünk e-mail fiókunkhoz, e-mail üzeneteket olvashatunk, írhatunk és küldhetünk. Ez az alkalmazás nem azonos az SMS e-mail funkcióval.

Ez a funkció nem áll rendelkezésre minden körzetben.

Az e-mail alkalmazás használatához szükség van a szolgáltató által megadott e-mail fiókra. A helyes beállítások elérhetőségével kapcsolatos további tájékoztatásért forduljunk a szolgáltatóhoz. Az e-mail funkció beállításait konfigurációs üzenetben is megkaphatjuk.

### Az e-mail beállítás varázsló

Az e-mail beállítás varázsló automatikusan megjelenik, ha a készüléken nincsenek megadva az e-mail beállítások. A beállításvarázsló megnyitásához vagy egy másik email fiók hozzáadásához válasszuk a **Menü > Üzenetek** lehetőséget, majd egy meglévő e-mail fiókot. Válasszuk a **Opciók > P.fiók hozzáadása** lehetőséget. Az Ovi szolgáltatásban ingyenesen létrehozhatunk egy új e-mail fiókot. Kövessük az utasításokat.

#### E-mail üzenet írása és elküldése

Az üzenetet a levelezési szolgáltatáshoz való kapcsolódás előtt is megírhatjuk.

- 1 Válasszuk a Menü > Üzenetek és az Üz. létrehozása > E-mail üzenet lehetőséget.
- 2 Írjuk be a címzett e-mail címét, a tárgyat és az üzenet szövegét. Fájl csatolásához válasszuk az **Opciók > Beszúrás** lehetőséget.
- 3 Ha több e-mail fiók is meg van adva, akkor válasszuk ki azt az e-mail fiókot, amelyből az üzenetet el kívánjuk küldeni.
- 4 Válasszuk a Küldés lehetőséget.

#### Az e-mail üzenetek elolvasása és válaszolás

**Fontos:** Legyünk elővigyázatosak üzenetek megnyitásakor. Az üzenetek rosszindulatú szoftvereket tartalmazhatnak, vagy más módon tehetnek kárt a készülékben vagy a számítógépben.

Válasszuk a Menü > Üzenetek lehetőséget.

#### Az e-mail fejlécek letöltése

Válasszuk ki postafiókunkat.

#### Egy e-mail és annak mellékleteinek letöltése

Válasszuk ki a megfelelő e-mail üzenetet, majd válasszuk a Megnyitás vagy Letöltés lehetőséget.

#### E-mail üzenet megválaszolása vagy továbbítása

Válasszuk az Opciók > Válasz vagy Továbbküldés lehetőséget.

#### Kilépés e-mail fiókunkból

Válasszuk az **Opciók** > **Kapcsolat bontása** lehetőséget. Az e-mail fiókkal létrehozott kapcsolat egy bizonyos ideig tartó tétlenség után automatikusan megszakad.

#### Nokia csevegés

A csevegés hálózati szolgáltatás segítségével SMS-eket küldhetünk a hálózathoz kapcsolódó felhasználóknak. Ehhez először elő kell fizetnünk egy szolgáltatásra, és regisztrálnunk kell a használni kívánt csevegési szolgáltatásba. Az elérhetőséggel és az árakkal kapcsolatban, valamint útmutatásért forduljunk a szolgáltatóhoz. A menük a csevegési szolgáltató beállításaitól függően eltérőek lehetnek.

A szolgáltatáshoz való csatlakozáshoz válasszuk a Menü > Üzenetek > Csevegés, a lehetőséget, és kövessük az útmutatást.

#### Névjegyzék

Menthetünk neveket, telefonszámokat és névjegyeket a telefon memóriájába és a SIMkártya memóriájába, valamint megkereshetünk és előhívhatjuk ezeket telefonhívás kezdeményezéséhez vagy üzenet küldéséhez.

#### Névjegyek kezelése

#### A névjegyek tárolására használt memória kiválasztása

A telefonmemóriába a névjegyek mellé egyéb adatokat is menthetünk, például különböző telefonszámokat és szöveges elemeket. Korlátozott számú névjegyhez képet, hangot vagy videofájlt is menthetünk.

A SIM-kártyán tárolt nevekhez csak egy telefonszámot menthetünk. A SIM-kártyára mentett neveket a 回 ikon jelzi.

Válasszuk a Menü > Névjegyzék > Beállítások > Használt memória lehetőséget. Amikor a Telefon és SIM lehetőséget választjuk, a névjegyek a telefonmemóriába lesznek másolva.

#### Nevek és számok mentése

Név és telefonszám mentéséhez válasszuk a Menü > Névjegyzék > Új hozzáadása lehetőséget.

A készülék automatikusan az elsőként mentett számot tekinti alapértelmezettnek, amit keret jelez a számtípusjelző ikon körül (például ). Amikor a Névjegyzékből kiválasztunk egy nevet (például hívás kezdeményezéséhez), a készülék az alapértelmezett számot használja, hacsak nem választunk más számot.

#### Nevek keresése

Válasszuk a Menü > Névjegyzék > Nevek lehetőséget, és lapozzunk a névjegyzékben, vagy írjuk be a keresett név első betűit.

#### Adatok hozzáadása és módosítása

Ha adatokat akarunk egy névjegyhez adni, válasszunk egy névjegyet, majd az Adatok > Opciók > Adatok hozzáadása lehetőséget.

#### Névjegyek másolása vagy áthelyezése

- 1 Válasszuk ki a másolni vagy áthelyezni kívánt névjegyet, majd válasszuk az Opciók > Megjelölés lehetőséget.
- 2 Jelöljük ki a többi névjegyet, és válasszuk az Opciók > Megj.-ek másolása vagy Megjel. áthelyezése lehetőséget.

#### Összes névjegy másolása vagy áthelyezése

Válasszuk a Menü > Névjegyzék > N.jegyek másol. vagy N.jegyek áthely. parancsot.

#### Névjegyek törlése

Válasszuk ki a névjegyet, majd az **Opciók** > **Névjegy törlése** lehetőséget.

Az összes névjegy törléséhez válasszuk a Menü > Névjegyzék > Összes névj. törl. > Telefonmemóriából vagy SIM-kártyáról lehetőséget.

Egy névjegyhez csatolt szám, szöveges elem vagy kép törléséhez keressük meg a névjegyet, majd válasszuk az **Adatok** lehetőséget. Lapozzunk a kívánt adatra, válasszuk az **Opciók** > **Törlés** pontot és a kívánt lehetőséget.

#### Névjegycsoport létrehozása

A névjegyeket külön csengőhanggal és csoportképpel rendelkező hívócsoportokba is rendezhetjük.

- 1 Válasszuk a Menü > Névjegyzék > Csoportok lehetőséget.
- 2 Új csoport létrehozásához válasszuk a Hozzáad vagy az Opciók > Új csop. hozzáadása lehetőséget.
- 3 Írjuk be a csoport nevét, ha szeretnénk, válasszuk ki a csoporthoz hozzáadni kívánt képet vagy csengőhangot, majd válasszuk a **Ment** lehetőséget.
- 4 Névjegyek csoporthoz történő hozzáadásához válasszuk a csoportot és a Megnéz > Hozzáad lehetőséget.

#### Névjegykártyák

Egy személy kapcsolatinformációit elküldhetjük és fogadhatjuk egy kompatibilis eszközről, amely tartalmazza a vCard szabványt.

Névjegykártya küldéséhez keressük meg a névjegyet, és válasszuk az Adatok > Opciók > Névjegyküldés lehetőséget.

Ha névjegykártyát kaptunk, és szeretnénk azt a telefon memóriájába menteni, nyomjuk meg a Megnéz > Ment gombot.

#### Tárcsázási hivatkozások hozzárendelése

A hivatkozásokat a telefonszámok 2-9 gombokhoz történő hozzárendelésével hozhatunk létre.

- 1 Válasszuk a Menü > Névjegyzék > Gyorshívások lehetőséget, és lapozzunk egy számgombra.
- 2 Válasszuk a **Beállít** lehetőséget, vagy ha egy szám már a gombhoz van rendelve, akkor válasszuk az **Opciók > Módosítás** lehetőséget.
- 3 Adjunk meg egy számot, vagy keressünk ki egy névjegyet.

## Hívásnapló

A hívások, üzenetek, adatok és szinkronizálás információinak megtekintéséhez válasszuk a **Menü** > **Napló** lehetőséget, majd a kívánt elemet.

**Megjegyzés:** A szolgáltató által ténylegesen számlázott hívási és szolgáltatási összeg a hálózat jellemzőitől, az alkalmazott kerekítésektől, az adóktól, illetve más tényezőktől is függhet.

#### Helyadatok naplózása

A hálózat helyzetkéréseket küldhet a készülékre (hálózati szolgáltatás). A helymeghatározási szolgáltatásra a szolgáltatónál fizethetünk elő. Ugyancsak a szolgáltatóval kell megállapodnunk a helyadatok küldéséről.

A helymeghatározási kérelem elfogadásához vagy elutasításához válasszuk az Elfogad vagy Elutasít lehetőséget. Ha nem reagálunk a kérelemre, a telefon automatikusan elfogadja vagy elutasítja azt a szolgáltatóval kötött szerződésünk alapján.

A 10 legutóbbi adatvédelmi értesítés vagy kérés megtekintéséhez válasszuk a Menü > Napló > Helymeghatároz. > Helymeghat. napló lehetőséget.

## Kapcsolatok

A telefon többféle funkcióval is rendelkezik, amelyek segítségével adatküldés és adatfogadás céljából más készülékekhez csatlakozhatunk.

#### Bluetooth vezeték nélküli technológia

A Bluetooth-technológia használatával készülékünket vezeték nélküli kapcsolattal csatlakoztathatjuk egy 10 méteren belül lévő kompatibilis Bluetooth-eszközhöz.

A készülék megfelel a 2,1 + EDR Bluetooth-specifikációnak, és a következő profilokat támogatja: speciális hangtovábbítás, hang- és video-távvezérlés, betárcsázós hálózat, fájlátvitel, általános hozzáférés, általános hang- és videotovábbítás, általános objektumcsere, kihangosító, fülhallgató, objektumküldés, telefonkönyv-elérés, soros port, szolgáltatásészlelési alkalmazás, SIM-hozzáférés. A Bluetooth technológiát támogató egyéb eszközökkel való sikeres együttműködéshez használjuk a Nokia által ehhez a típushoz jóváhagyott tartozékokat. Az egyéb eszközök gyártóitól megtudhatjuk, hogy készülékük kompatibilis-e ezzel a készülékkel.

A Bluetooth vezeték nélküli technológiát használó funkciók jobban igénybe veszik az akkumulátort, és csökkentik annak élettartamát.

Ha a vezeték nélküli eszköz távoli-SIM-módban van, akkor kizárólag a kompatibilis és csatlakoztatott tartozékot, például az autóskészletet használhatjuk hívás kezdeményezésére és fogadására.

Ebben az üzemmódban a vezeték nélküli készülékünk – a beprogramozott segélykérőszámokat leszámítva – nem kezdeményezhet hívást.

Hívások kezdeményezéséhez először ki kell lépni a távoli-SIM-módból. Ha a készülék le van zárva, a feloldáshoz először írjuk be a feloldó kódot.

#### Bluetooth-kapcsolat megnyitása

- 1 Válasszuk a Menü > Beállítások > Kapcsolatok > Bluetooth lehetőséget.
- 2 Válasszuk a Saját telefon neve lehetőséget, és írjuk be saját készülékünk nevét.
- 3 A Bluetooth-kapcsolat aktiválásához válasszuk a **Bluetooth** > **Be** parancsot. A **≯** ikon jelzi, hogy a Bluetooth-kapcsolat aktív.
- 4 A készülék audiokészülékhez történő csatlakoztatásához válasszuk az Audiotart.ok csatlak. lehetőséget, majd válasszuk ki a kívánt eszközt.
- 5 A készülék Bluetooth-eszközzel való párosításához válasszuk a Párosított eszközök > Új készül. hozzáad. lehetőséget.
- 6 Lapozzunk a megtalált eszközhöz és válasszuk a Hozzáad lehetőséget.
- 7 Írjuk be készülékünkbe a legfeljebb 16 karakterből álló jelszót, majd a másik Bluetooth-készüléken engedélyezzük a kapcsolat létrehozását.

Ha a készüléket rejtett módban használjuk, elkerülhetjük a rosszindulatú szoftvereket. Ne fogadjunk Bluetooth-kapcsolatot, ha nem győződtünk meg a forrás biztonságáról. Alternatív megoldásként kapcsoljuk ki a Bluetooth funkciót. Ez nem fogja érinteni a készülék többi funkcióját.

## A számítógép csatlakoztatása az internetre

A Bluetooth-technológiát arra is használhatjuk, hogy kompatibilis számítógépünket az internethez csatlakoztathassuk. Ehhez készülékünk számára lehetővé kell tennünk az internetelérést (hálózati szolgáltatás), valamint számítógépünknek támogatnia kell a Bluetooth-technológia használatát. Miután a készüléket csatlakoztattuk a hálózati hozzáférési pont (NAP) szolgáltatásához és párosítottuk a számítógéppel, a készülék automatikusan megnyitja az internetcsatlakozáshoz szükséges csomagkapcsolt adatkapcsolatot

#### Csomagkapcsolt adatok

A GPRS (General Packet Radio Service – általános csomagkapcsolt rádiószolgáltatás) olyan hálózati szolgáltatás, amely lehetővé teszi, hogy a mobiltelefonokat IP-alapú hálózaton belül adatok küldésére és fogadására használjuk.

A szolgáltatás használatának beállításához válasszuk a Menü > Beállítások > Kapcsolatok > Csomag alapú átvitel > Csom. alapú kapcs. pontot, és válasszunk az alábbi lehetőségek közül:

**Ha szükséges** — csomagalapú kapcsolatot létesítése, ha egy alkalmazásnak szüksége van rá. A kapcsolat lezárul, ha az alkalmazás befejeződik.

**Folyamatos** — bekapcsoláskor a telefon automatikusan csatlakozik a csomagalapú hálózathoz.

A telefont modemként használhatjuk, ha a készüléket Bluetooth-kapcsolattal vagy USBadatkábellel kompatibilis számítógéphez csatlakoztatjuk. További ismertetés a Nokia PC Suite dokumentációjában található. <u>Lásd "Nokia támogatás". old. 8.</u>

#### **USB-adatkábel**

Az USB-adatkábel használatával áttölthetjük az adatokat a telefonról kompatibilis számítógépre vagy PictBridge-kompatibilis nyomtatóra.

Ha a telefonról akarunk adatokat áttölteni vagy képeket nyomtatni, csatlakoztassuk az adatkábelt, és válasszuk ki a módot:

**Kérd. kapcs.-kor** — megadhatjuk, hogy a telefon rákérdezzen a kapcsolatok létrehozására.

PC Suite — a kábel használata a Nokia PC Suite szoftverrel.

**Nyomtatás és média** — a telefon használata egy PictBridge-kompatibilis nyomtatóval vagy kompatibilis számítógéppel.

**Adattárolás** — csatlakozás olyan számítógéphez, amelyen nincs telepítve Nokia szoftver, és a telefon használata adattárolóként.

Az USB-mód módosításához válasszuk az Menü > Beállítások > Kapcsolatok > USBadatkábel pontot, majd a kívánt USB-módot.

#### Szinkronizálás és biztonsági mentés

Válasszuk a Menü > Beállítások > Szink. és mentés parancsot, majd a következő lehetőségek egyikét:

**Telefonváltó** — A kiválasztott adatok szinkronizálása vagy másolása saját telefonunk és egy másik készülék között Bluetooth-kapcsolat használatával.

Másolat létrehoz. — Biztonsági másolat készítése a kijelölt adatokról.

Másolat-vi.állítás — Válasszunk egy mentett biztonságimentés-fájlt, és állítsuk vissza a telefonra. A kiválasztott biztonságimentés-fájl adatainak megtekintéséhez válasszuk az Opciók > Adatok lehetőséget.

**Adatátvitel** — A kiválasztott adatok szinkronizálása vagy másolása saját telefonunk és egy másik készülék, egy számítógép vagy egy hálózati szerver között (hálózati szolgáltatás).

#### Nokia PC Suite

A Nokia PC Suite segítségével rendezhetjük zenefájljainkat, szinkronizálhatjuk a névjegyzék, a naptár, a jegyzetek és a teendők adatait a telefon és egy kompatibilis számítógép vagy a telefon és egy távoli internetes szerver (hálózati szolgáltatás) között. A további tudnivalók és a PC Suite szoftver megtalálhatók a Nokia webhelyén. <u>Lásd</u> "<u>Nokia támogatás". old. 8.</u>

#### Beállítások

#### Üzemmódok

A telefonban több beállításcsoport, más néven üzemmód, áll rendelkezésre, amelyekhez a különböző események vagy helyzetek jelzésére különféle csengőhangokat rendelhetünk.

Válasszuk a Menü > Beállítások > Üzemmód pontot és a kívánt üzemmódot, majd válasszunk a következő lehetőségek közül:

**Bekapcsol** — a kiválasztott üzemmód bekapcsolása.

Testre szab — az üzemmód-beállítások módosítása.

**Időzít** — az üzemmód beállítása, úgy, hogy egy bizonyos időpontban kapcsolódjon be. Ha lejár az üzemmódhoz beállított idő, az előzőleg bekapcsolt, nem időzített üzemmód lesz aktív.

#### Témák

A témák a készülék testreszabásához szükséges elemeket tartalmaznak.

Válasszuk a Menü > Beállítások > Témák pontot, és válasszunk a következő lehetőségek közül:

Téma kiválasztása — a Témák mappa megnyitása és egy téma kiválasztása.

**Témaletöltések** — azon hivatkozások listájának megnyitása, amelyekről további témák tölthetők le.

#### Hangok

Módosíthatjuk a kiválasztott aktív üzemmód hangbeállításait.

Válasszuk a Menü > Beállítások > Hangok pontot. Ugyanezek a beállítások az Üzemmód menüben is megtalálhatók.

#### Fények

A telefon különböző funkcióihoz hozzárendelt fényhatások be- és kikapcsolásához válasszuk a Menü > Beállítások > Fények lehetőséget.

#### Kijelző

Válasszuk a Menü > Beállítások > Kijelző parancsot, majd a következő lehetőségek egyikét:

Háttérkép — a kezdő képernyőn megjelenítendő háttérkép megadása.

Kezdőképernyő — a kezdőképernyő mód bekapcsolása, elrendezése és testreszabása.

 ${\rm Betűszín}~{\rm Kezdőkép.-n}~-$ a kezdőképernyő módban megjelenő szöveg színének beállítása.

 ${\bf Nav.gomb}$ ikonjai-a lapozógomb hivatkozásaihoz tartozó ikonok megjelenítése kezdőlapmódban.

**Értesítésadatok** — a nem fogadott hívások és az üzenetértesítések adatainak megjelenítése.

Kijelzővédő — képernyővédő létrehozása és beállítása.

**Betű mérete** — az üzenetek, a névjegyek és a weboldalak megjelenítéséhez használt betűméret beállítása.

**Operátorlogó** — az operátorlogó megjelenítése.

**Adókörzet info.** — cellainformációk megjelenítése, ha azokat a hálózat rendelkezésre bocsátja.

#### Dátum és idő

Az idő, az időzóna, a dátum és az óra típusának módosításához válasszuk a Menü > Beállítások > Dátum és idő lehetőséget.

Ha másik időzónába utazunk, válasszuk a **Menü > Beállítások > Dátum és idő > Dát. és időbeáll.-ok > Időzóna:** lehetőséget, és az adott hely időzónájának megadásához lapozzunk balra vagy jobbra. A dátum és az idő az időzónának megfelelően lesz beállítva, így a telefon helyesen fogja megjeleníteni a bejövő szöveges és multimédia üzenetek küldési idejét.

Például az egyesült királyságbeli Greenwich/London városától 5 órával nyugatabbra fekvő New York időzónáját a GMT -5 beállítás adja meg.

#### Saját hivatkozások

A személyes hivatkozások segítségével gyorsan elérhetjük a telefon gyakran használt funkcióit.

#### Bal és jobb választógomb

A bal, illetve a jobb oldali választógombhoz rendelt funkció módosításához válasszuk a Menü > Beállítások > Saját hivatk.-ok > Bal választógomb vagy Jobb oldali v.gomb lehetőséget, majd adjuk meg a funkciót.

Főképernyő módban, ha a bal választógomb funkciója **Kedven.**, akkor egy funkció aktiválásához válasszuk a **Kedven.** > **Opciók** lehetőséget, és a következők egyikét:

Lehetőségek — funkció hozzáadása vagy eltávolítása.

Átrendezés — a funkciók átrendezése.

#### Egyéb hivatkozások

Válasszuk a Menü > Beállítások > Saját hivatk.-ok parancsot, majd a következő lehetőségek egyikét:

**Navigálógomb** — más funkciók hozzárendelése a navigálógombhoz (vezérlőgombhoz) egy előre meghatározott listából.

**Kezdőkép. gombja** — annak kiválasztása, hogy a kezdőképernyő mód a vezérlőgomb mely irányba való elmozgatásával kapcsolódjon be.

#### Hívás

Válasszuk a Menü > Beállítások > Hívás parancsot, majd a következő lehetőségek egyikét:

**Hívásátirányítás** — a bejövő hívások átirányítása (hálózati szolgáltatás). A hívások nem irányíthatók át bizonyos híváskorlátozási funkciók aktiválása esetén. <u>Lásd</u> <u>"Biztonság". old. 39.</u>

**Bármely gomb fogad** — bármely bejövő hívás fogadása valamely gomb rövid megnyomásával, kivéve a bekapcsoló gombot, a bal és a jobb oldali választógombot és a vége gombot.

**Autom. újrahívás** — a telefonszám automatikus újratárcsázása sikertelen hívás esetén. A telefon a számot tízszer próbálja meg felhívni.

Hangtisztaság — a hang tisztaságának növelése különösen zajos környezetben.

**Gyorstárcsázás** — a számgombokhoz (2–9) rendelt telefonszámok felhívása a megfelelő gomb megnyomásával és nyomva tartásával.

**Hívásvárakoztatás** — válasszuk ezt a lehetőséget, hogy hívás közben is értesítést kapjunk új bejövő hívásokról (hálózati szolgáltatás).

Hívásidőtart. megjel. — a folyamatban lévő hívás időtartamának megjelenítése.

**Hívás utáni jelentés** — hívás után a hívás hozzávetőleges időtartamának megjelenítése.

**Saját hívóaz. küldése** — telefonszámunk megjelenítése a beszélgetőpartnerünk számára (hálózati szolgáltatás). Ha a szolgáltatóval egyeztetett beállítást kívánjuk használni, válasszuk a **Hálózati beállítás** lehetőséget.

**Kim. hívások vonala** — a telefonvonal kiválasztása a kimenő hívásokhoz, ha a SIMkártya támogatja több telefonvonal használatát (hálózati szolgáltatás)

#### Telefon

Válasszuk a Menü > Beállítások > Telefon parancsot, majd a következő lehetőségek egyikét:

**Nyelvi beállítások** — a telefon nyelvének beállításához válasszuk a **Telefon nyelve** lehetőséget és adjuk meg a nyelvet. Ha a telefon nyelvét a SIM-kártya adatainak megfelelően szeretnénk beállítani, válasszuk a **Telefon nyelve** > **Automatikus** lehetőséget.

**Memória állapota** — a memóriafelhasználás ellenőrzése.

**Automat. billentyűzár** — a készülék billentyűzetének automatikus lezárása egy adott idő elteltével, ha a telefon kezdőképernyő módban van, és semmilyen funkcióját nem használjuk.

**Bizton. billentyűzár** — biztonsági kód kérése a billentyűzár feloldásakor.

Sensor beállításai — az érintésfunkció aktiválása és beállítása

Hangfelismerés – Lásd "Hangutasítások". old. 37.

**Repülés üzemmód** — a készülék bekapcsoláskor rákérdez, hogy a Repülés üzemmódot szeretnénk-e használni. A Repülés üzemmódban a rádiókommunikációs egység ki van kapcsolva.

**Telefonfrissítések** — szoftverfrissítések fogadása a szolgáltatótól (hálózati szolgáltatás). A telefontól függően előfordulhat, hogy ez a lehetőség nem érhető el. Lásd "Szoftverfrissítés rádiókapcsolattal". old. 38.

Hálózati mód — az UMTS- és a GSM-hálózat használata. Ezt a lehetőséget elérhetjük aktív hívás közben.

**Hálózatválasztás** — a mobilhálózat elérhetőségének bekapcsolása a tartózkodási területünkön.

**Súgó megjelenítése** — annak kiválasztása, hogy a telefon megjelenítse-e a súgószöveget.

Indítási dallam — hang lejátszása a készülék bekapcsoláskor.

#### Hangutasítások

Partnerek felhívása és a telefon használata hangutasítások kimondásával.

A hangminták a kiválasztott nyelvtől függnek. A nyelv beállításához válasszuk a Menü > Beállítások > Telefon > Nyelvi beállítások > Telefon nyelve lehetőséget és adjuk meg a nyelvet.

Ha szeretnénk betanítani a készüléket, hogy felismerje hangunkat, válasszuk a **Menü > Beállítások > Telefon > Hangfelismerés > Hangfelism. tanítása** lehetőséget.

A hangutasítás bekapcsolásához válasszuk a **Hozzáad** lehetőséget. A bekapcsolt hangutasítás lejátszásához nyomjuk meg az **Hallgat** gombot.

A hangutasítások használatához lásd: "Hangtárcsázás", 18. oldal.

A hangutasítások kezeléséhez lapozzunk egy funkcióra, válasszuk az **Opciók** parancsot, majd a következő lehetőségek egyikét:

**Módosít** vagy **Eltávolítás** — a hangutasítás átnevezése vagy kikapcsolása.

Összes hozzáadása vagy Összes eltávolítása — a hangutasítások listájában lévő összes funkcióhoz rendelt hangutasítás bekapcsolása vagy kikapcsolása.

#### Tartozékok

Ez a menü és annak opciói csak abban az esetben jelennek meg, ha a telefonhoz kompatibilis mobiltelefon-tartozék van csatlakoztatva.

Válasszuk a **Menü > Beállítások > Tartozékok** lehetőséget. Válasszunk ki egy tartozékot és a tartozéktól függően egy opciót.

#### Konfiguráció

A telefonon megadhatjuk azokat a beállításokat, amelyek bizonyos szolgáltatások működéséhez szükségesek. Ezeket a beállításokat a szolgáltató által küldött üzenetben is megkaphatjuk.<u>Lásd "Konfigurációbeállító szolgáltatás". old. 6.</u>

Válasszuk a Menü > Beállítások > Konfiguráció pontot, és válasszunk a következő lehetőségek közül:

**Alap. kon. beállítások** — a telefonra mentett szolgáltatók megtekintése és egy alapértelmezett szolgáltató beállítása.

**Alap. akt. alk.-okban** — a támogatott alkalmazásokhoz használt alapértelmezett konfigurációs beállítások bekapcsolása.

**Elsőd. h.férési pont** — a mentett hozzáférési pontok megjelenítése.

**Eszk.kezelő-beáll.-ok** — szoftverfrissítések fogadásának engedélyezése vagy letiltása. A telefontól függően előfordulhat, hogy ez a lehetőség nem érhető el. <u>Lásd</u> <u>"Szoftverfrissítés rádiókapcsolattal". old. 38.</u>

**Szem. konf. beáll.-ok** — új személyes fiókok kézzel történő létrehozása különböző szolgáltatásokhoz, valamint ezek aktiválása vagy törlése. Új személyes fiók hozzáadásához válasszuk a **Hozzáad** vagy **Opciók** > **Új hozzáadása** lehetőséget. Válasszuk ki a szolgáltatás típusát és írjuk be a megfelelő beállításokat. Ha aktiválni szeretnénk egy személyes fiókot, lapozzunk a megfelelőhöz, és válasszuk az **Opciók** > **Bekapcsol** lehetőséget.

#### Szoftverfrissítés rádiókapcsolattal

A szolgáltató telefonszoftver-frissítéseket küldhet a hálózaton keresztül a telefonra (hálózati szolgáltatás). A telefontól függően előfordulhat, hogy ez a lehetőség nem áll rendelkezésre.

A szoftverfrissítések letöltése nagy mennyiségű adatforgalmat okozhat (hálózati szolgáltatás).

Győződjünk meg róla, hogy az akkumulátor töltöttségi szintje megfelelő, vagy csatlakoztassuk a töltőt a frissítés megkezdése előtt.

#### Figyelmeztetés:

Szoftverfrissítés közben a készülék nem használható még segélyhívásokra sem, amíg a telepítés nem fejeződik be, és újra nem indítjuk a készüléket. Egy frissítés telepítése előtt készítsünk másolatot adatainkról.

#### Szoftverfrissítési beállítások

A telefontól függően előfordulhat, hogy ez a lehetőség nem áll rendelkezésre.

A szoftver- és konfigurációfrissítések engedélyezéséhez vagy letiltásához válasszuk a Menü > Beállítások > Konfiguráció > Eszk.kezelő-beáll.-ok > Szolg. szoft.frissítései lehetőséget.

#### Szoftverfrissítés igénylése

- 1 Válasszuk a Menü > Beállítások > Telefon > Telefonfrissítések lehetőséget a szolgáltatónál elérhető szoftverfrissítések megtekintéséhez.
- 2 Válasszuk az Akt. szoftver adatai lehetőséget az aktuális szoftververzió megtekintéséhez, és ha meg akarjuk állapítani, hogy szükséges-e frissítés.
- 3 Válasszuk a **Tel.szoftver letöltése** lehetőséget a szoftverfrissítés letöltéséhez és telepítéséhez. Kövessük a kijelzőn megjelenő utasításokat.
- 4 Ha a telepítés megszakítjuk a letöltés után, akkor válassza a **Szoft.friss.** telepítése lehetőséget a telepítés elindításához.

A szoftverfrissítés percekig is eltarthat. Ha probléma merülne fel a telepítéssel kapcsolatban, lépjünk kapcsolatba a szolgáltatóval.

#### Biztonság

A készülékbe beprogramozott hivatalos segélykérőszám olyan biztonsági funkciók használata esetén is felhívható, amelyek korlátoznak bizonyos hívásokat (híváskorlátozás, zárt felhasználói csoport és számkorlátozás). A híváskorlátozás és a hívásátirányítás egyszerre nem lehet aktív.

Válasszuk a Menü > Beállítások > Biztonság parancsot, majd a következő lehetőségek egyikét:

**PIN-kód kérése** vagy **UPIN-kód kérése** — a PIN-kód vagy az UPIN-kód kérése minden alkalommal, amikor a telefont bekapcsoljuk. Egyes SIM-kártyák nem teszik lehetővé, hogy kikapcsoljuk a PIN-kód kérését.

**Híváskorlátozás** — a bejövő és a kimenő hívások korlátozása (hálózati szolgáltatás). Ehhez a funkcióhoz korlátozó jelszó szükséges.

**Rögzített tárcsázás** — ha a funkciót a SIM-kártya támogatja, akkor a kimenő hívásokat adott számok körére korlátozhatjuk. Ha a rögzített tárcsázás be van kapcsolva, akkor nem hozható létre GPRS-kapcsolat, kivéve a szöveges üzenetek GPRS-kapcsolaton való küldését. Ebben az esetben a címzett és az üzenetközpont telefonszámának szerepelnie kell a rögzített tárcsázási listán.

**Zárt hívócsoport** — meghatározhatunk egy előfizetői csoportot, amelynek tagjait hívhatjuk, és akik bennünket hívhatnak (hálózati szolgáltatás).

**Biztonsági szint** — ha azt szeretnénk, hogy a telefon kérje a biztonsági kódot minden alkalommal, amikor új SIM-kártyát helyeznek a készülékbe, válasszuk a **Telefon** lehetőséget.

**Hozzáférési kódok** — módosíthatjuk a biztonsági kódot, a PIN-kódot, az UPIN-kódot, a PIN2-kódot és a korlátozó jelszót.

**PIN2-kód kérése** — megadhatjuk, hogy a telefon kérje-e a PIN2-kódot, amikor olyan funkciót használunk, amelyet a PIN2-kód véd. Néhány SIM-kártya nem teszi lehetővé a kódkérés kikapcsolását. A SIM-kártyától függően előfordulhat, hogy ez a lehetőség nem áll rendelkezésre. A további tudnivalókért forduljunk a szolgáltatóhoz.

Használt kód – a PIN-kód típusának kiválasztása.

Jogos. tanúsítványok vagy Felh. tanúsítványok — a telefonra letöltött jogosultsági és felhasználói tanúsítványok listájának megtekintése. <u>Lásd "Böngésző biztonsági</u> <u>beállításai". old. 48.</u>

**Biz. modul beállításai** — A Bizt. modul adatai-nak megtekintéséhez kapcsoljuk be a **Modul-PIN kérése** lehetőséget vagy módosítsuk a modul PIN-kódját és aláírási PINkódját. <u>Lásd "Hozzáférési kódok". old. 6.</u>

#### Gyári beállítások visszaállítása

A telefon gyári beállításokra való visszaállításához válasszuk a Menü > Beállítások > Gyári beáll. v.áll. lehetőséget, majd válasszunk a következő lehetőségek közül:

**Csak a beáll. visszaáll.** — Az összes beállítás visszaállítása a személyes adatok törlése nélkül.

Összes visszaállítása — Az összes beállítás visszaállítása, valamint a személyes adatok (például névjegyek, üzenetek, médiafájlok és aktiválókulcsok) törlése.

# Szolgáltató menü

Ezzel a menüvel a szolgáltató szolgáltatásait tartalmazó portált érhetjük el. Bővebb információért forduljunk a szolgáltatóhoz. A szolgáltató frissítheti ezt a menüt egy szolgáltatói üzenettel.

# Galéria

A készülékkel kezelhetjük a képeket, videofájlokat, zenefájlokat, témákat, ábrákat, hangokat, felvételeket és fogadott fájlokat. Ezek a telefon memóriájában vagy a memóriakártyán találhatók és mappákba rendezhetők.

#### Mappák és fájlok

- 1 A mappalista megjelenítéséhez válasszuk a Menü > Galéria lehetőséget.
- 2 Egy mappa fájljai listájának megtekintéséhez válasszunk ki egy mappát, majd a Megnyit lehetőséget.
- 3 Fájl áthelyezésénél a memóriakártya mappáinak megjelenítéséhez lapozzunk a memóriakártyára, és nyomjuk meg a lapozógombot.

#### Képek nyomtatása

A telefon támogatja a Nokia XpressPrint funkciót a .jpeg formátumú képek nyomtatásához.

- Csatlakoztassuk a készüléket adatkábel segítségével egy kompatibilis nyomtatóhoz, vagy küldjük el a képet Bluetooth-on keresztül egy Bluetoothkompatibilis nyomtatóra. Lásd "Bluetooth vezeték nélküli technológia". old. 31.
- 2 Válasszuk ki a nyomtatni kívánt képet, és válasszuk az **Opciók** > **Nyomtatás** lehetőséget.

#### Képek és videók online megosztása

Képeinket és videofájljainkat megoszthatjuk kompatibilis internetes megosztási szolgáltatásokban is.

Az online megosztás használatához elő kell fizetnünk egy online megosztási szolgáltatásra (hálózati szolgáltatás).

Egy kép vagy videofájl online szolgáltatásba történő feltöltéséhez válasszuk ki a fájlt a Galériából, majd válasszuk az **Opciók** > **Küldés** > **Feltölt. a webre** lehetőséget, végül egy online megosztási szolgáltatást.

Az online megosztás szolgáltatásról és a kompatibilis szolgáltatókról a helyi Nokia webhely támogatási oldalain találunk további információt.

Az online megosztási szolgáltatás internetes oldalain lévő feltöltéseket készülékünkön megtekinthetjük. <u>Lásd "Internetes feltöltések". old. 47.</u>

#### Memóriakártya

A memóriakártyára multimédia fájlokat, például videofájlokat, zeneszámokat, hangfájlokat, képeket és üzenetadatokat menthetünk.

Lehet, hogy a telefon a memóriakártyán tárolja a Galéria néhány mappáját, amely a telefon által használt fájlokat tartalmazza (például Témák).

#### A memóriakártya formázása

Egyes memóriakártyák előre formázott állapotban kerülnek forgalomba, másokat formázni kell. A memóriakártya formázásakor minden adat véglegesen törlődik.

- 1 A memóriakártya formázásához válasszuk a Menü > Galéria vagy Alkalmazások lehetőséget, a memóriakártya mappáját, majd az Opciók > Mem.kártya beállít. > Kártya formázása > Igen lehetőséget.
- 2 A formázás befejeződése után adjunk meg a memóriakártya nevét.

#### A memóriakártya zárolása

Ha jelszót (legfeljebb 8 karakter) szeretnénk megadni, hogy a memóriakártyát zároljuk a jogosulatlan felhasználás elkerülése érdekében, válasszuk ki a memóriakártya mappáját, majd az **Opciók > Mem.kártya beállít. > Jelszó megadása** lehetőséget.

A jelszót a telefon tárolja, ezért nincs szükség annak újbóli megadására, míg a memóriakártyát ugyanabban a telefonban használjuk. Ha a memóriakártyát egy másik készülékben szeretnénk használni, akkor meg kell adnunk a jelszót.

A jelszó törléséhez válasszuk az **Opciók** > **Mem.kártya beállít.** > **Jelszó törlése** pontot.

#### Memóriafelhasználás ellenőrzése

Ha ellenőrizni kívánjuk a különböző adatcsoportok memóriafelhasználását és az új szoftver memóriakártyára való telepítéséhez rendelkezésre álló hely nagyságát, válasszuk ki a memóriakártyát, majd válasszuk az **Opciók > Adatok** lehetőséget.

# Média

#### Kamera és videó

A beépített kamerával fényképeket készíthetünk vagy videofájlt rögzíthetünk.

#### Kép rögzítése

Kép rögzítéséhez nyomjuk meg a rögzítés gombot, vagy videomódban lapozzunk balra vagy jobbra.

Képmódban a nagyításhoz és a kicsinyítéshez lapozzunk balra vagy jobbra, illetve használjuk a hangerőgombokat.

A kép készítéséhez nyomjuk meg a rögzítés gombot. A készülék a képeket a behelyezett memóriakártyára vagy a telefon memóriájába menti.

Az automatikus élességbeállításhoz nyomjuk le félig a rögzítés gombot. Ekkor egy fehér keret jelenik meg. Ha a téma éles, akkor a keret színe zöldre változik. A kép elkészítéséhez nyomjuk le teljesen a rögzítés gombot. A piros színű keret azt jelenti, hogy az élességet nem sikerült beállítáani. Ebben az esetben engedjük fel a rögzítés gombot, majd ismételjük meg az élességbeállítást.

A vaku használatakor tartsunk biztonságos távolságot. Ne használjuk a vakut emberhez vagy állathoz közel. Kép rögzítésekor ne takarjuk el a vakut.

A vaku használatához válasszuk az **Opciók** > **Vaku** > **Vaku be** lehetőséget, ha pedig csak akkor szeretnénk a vakut automatikusan használni, amikor erre a gyenge fényviszonyok miatt szükség van, akkor válasszuk az **Automatikus** lehetőséget.

Ha azt szeretnénk, hogy egy kép az elkészítése után azonnal megjelenjen, válasszuk az **Opciók > Beállítások > Képelőnézet ideje** lehetőséget, majd adjuk meg a megjelenítés idejét. Ha az elkészített kép megjelenítése közben szeretnénk egy másik képet készíteni, akkor válasszuk a **Vissza** lehetőséget. Kép másik készülékre vagy egy elérhető szolgáltatásba történő elküldéséhez válasszuk az **Opciók > Küldés** lehetőséget.

A készülék 2592x1944 képpont felbontású képeket képes rögzíteni.

#### Videoklip rögzítése

A videomód bekapcsolásához nyomjuk meg és tartsuk lenyomva a rögzítés gombot, vagy képmódban lapozzunk balra vagy jobbra.

Videofájl rögzítésének elindításához válasszuk a Felvesz lehetőséget vagy nyomjuk meg a rögzítés gombot, a felvétel szüneteltetéséhez válasszuk a Szünet lehetőséget vagy nyomjuk meg a rögzítés gombot, a felvétel folytatásához a válasszuk a Folytat lehetőséget vagy nyomjuk meg a rögzítés gombot, a felvétel leállításához pedig válasszuk a Leállít lehetőséget.

A készülék legfeljebb a következő videofelbontás használatát támogatja: 640x480 képpont a videofájlokat a behelyezett memóriakártyára vagy a telefon memóriájába menti.

#### A kamera és a videó beállításai

Egy szűrő használatához válasszuk az **Opciók** > **Effektusok** lehetőséget.

A kamera helyi fényviszonyokhoz való beállításához válasszuk az **Opciók** > Fehéregyensúly lehetőséget.

Másik kamerára vagy videobeállításokra való átváltáshoz, valamint a képek és videók tárolójának kiválasztásához válasszuk az **Opciók** > **Beállítások** lehetőséget.

#### Médialejátszó

A telefon zenehallgatásra és videofájlok megtekintésére használható médialejátszót tartalmaz. A készülékmemória vagy a memóriakártya zenemappájában található zeneés videofájlok a készülék indításakor automatikusan bekerülnek a zenetárba.

A médialejátszó megnyitásához válasszuk a Menü > Média > Médialejátszó lehetőséget.

#### Zene menü

Hozzáférhetünk a készülék memóriájában vagy a memóriakártyán tárolt zene- és videofájlokhoz, letölthetünk zenéket és videofájlokat az internetről, valamint hálózati szerverekről folyamatos videoletöltéseket nézhetünk (hálózati szolgáltatás).

#### Zenehallgatás és videofájl lejátszása

Válasszunk ki egy fájlt az elérhető mappákból, és válasszuk az Indít lehetőséget.

#### Fájlok letöltése az internetről

Válasszuk az Opciók > Letöltések lehetőséget, és válasszuk ki a letöltés helyét.

#### A zenetár frissítése fájlok hozzáadása után

Válasszuk az Opciók > Zenetár frissít. lehetőséget.

## Lejátszási lista létrehozása

- 1 Válasszuk a **Számlisták > Leját. lista létreh.** lehetőséget, és írjuk be a lejátszási lista nevét.
- 2 Adjunk hozzá zenefájlokat vagy videoklipeket a megjelenített listákból.
- 3 A lejátszási lista tárolásához válasszuk a Kész lehetőséget.

#### Streamingszolgáltatás konfigurálása (hálózati szolgáltatás)

A folyamatos letöltési szolgáltatás beállításait konfigurációs üzenetben kaphatjuk meg a szolgáltatótól.

- 1 Válasszuk az Opciók > Letöltések > Foly. let. beállításai > Konfiguráció lehetőséget.
- 2 A folyamatos letöltéshez válasszunk szolgáltatót, az Alapértelmezett vagy a Szem. konfiguráció lehetőséggel.
- 3 Válasszuk a **Fiók** lehetőséget, majd válasszuk ki a folyamatos letöltési szolgáltatás fiókját az aktív konfigurációs beállításokhoz tartozó fiókok közül.

#### Zeneszámok lejátszása

A hangerő módosításához nyomjuk meg a hangerő-szabályozó gombokat.

A lejátszót a kijelzőn látható virtuális gombokkal használhatjuk.

A lejátszás elindításához nyomjuk meg a 🕨 gombot.

A lejátszás felfüggesztéséhez nyomjuk meg a 🔢 gombot.

A következő számra történő ugráshoz nyomjuk meg a DD gombot. Az előző szám elejére történő ugráshoz nyomjuk meg kétszer a K gombot.

A szám előretekeréséhez nyomjuk meg és tartsuk lenyomva a **bb** gombot. Az aktuális szám visszatekeréséhez nyomjuk meg és tartsuk lenyomva a **ded** gombot. Engedjük el a gombot annál a pozíciónál, ahol folytatni akarjuk a zenelejátszást.

A zenemenüre való váltáshoz nyomjuk meg a 📰 gombot.

Az aktuális lejátszási listára való váltáshoz nyomjuk meg a [++] gombot.

A médialejátszó menü bezárásához és a zenelejátszás háttérben való folytatásához nyomjuk meg a vége gombot.

A médialejátszó leállításához nyomjuk meg és tartsuk lenyomva a vége gombot.

#### A médialejátszó megjelenésének módosítása

A telefon témáinak használata lehetővé teszi a médialejátszó megjelenésének testreszabását.

Válasszuk a Menü > Média > Médialejátszó > Ugrás Méd.leját.-ba > Opciók > Beállítások > Médialejátszó-téma lehetőséget és a listában szereplő témák egyikét. A virtuális gombok a témától függően változhatnak.

#### Rádió

Válasszuk a Menü > Média > Rádió pontot.

A hangerő módosításához nyomjuk meg a telefon hangerő-szabályozó gombjait.

Használjuk a kijelzőn látható grafikus gombokat, vagy lapozzunk fel, le, balra vagy jobbra.

A rádió menüjének bezárásához és a rádióhallgatás háttérben való folytatásához nyomjuk meg a végegombot.

A rádió kikapcsolásához nyomjuk meg és tartsuk lenyomva a végegombot.

#### Rádióállomások behangolása Állomások keresése és mentése

- A keresés indításához válasszuk ki és tartsuk lenyomva a √ vagy a ☆ gombot. A √ vagy c gomb rövid lenyomásával 0,05 MHz-es lépésekben módosíthatjuk a rádiófrekvenciát.
- 2 Egy állomás memóriakártyára történő mentéshez válasszuk az Opciók > Állomás mentése lehetőséget.
- 3 A rádióállomás nevének megadásához válasszuk az Opciók > Állomások > Opciók > Átnevez lehetőséget.

Válasszuk a **Opciók** pontot, és válasszunk a következő lehetőségek közül:

Összes áll. keresése — az adott helyen elérhető állomások automatikus megkeresése. Frekvencia beállít. — a kívánt rádióállomás frekvenciájának beírása.

Állomások – mentett állomások listázása, rendezése, átnevezése vagy törlése.

## Állomásváltás

Válasszuk a  $\Delta$  vagy  $\nabla$  lehetőséget, vagy nyomjuk meg az állomáslistában az állomás számához tartozó számgombot.

#### Rádióbeállítások

Válasszuk az Opciók > Beállítások parancsot, majd a következő beállítások egyikét:

**RDS** — annak kiválasztása, hogy az RDS-jelek megjelenjenek-e a kijelzőn.

**Automat. frekvencia** — annak engedélyezése, hogy a behangolt rádióállomás automatikusan a legjobb vételi frekvenciára váltson (bekapcsolt RDS esetén áll rendelkezésre).

Kimenet — átváltás sztereó és monó hangzás között.

Rádiótéma — rádiótéma kiválasztása.

#### Hangrögzítő

Rögzítsük és mentsük a beszédet, hangot vagy az aktív hívást a Galériába.

Válasszuk a Menü > Média > Hangrögzítő lehetőséget.

A felvevő nem használható adathívás vagy aktív GPRS-kapcsolat közben.

A (), III vagy grafikus gombok használatához lapozzunk balra vagy jobbra.

#### A rögzítés indítása

Válasszuk a () lehetőséget, vagy hívás közben válasszuk az **Opciók** > **Felvétel** lehetőséget. Hívás rögzítése közben a hívás valamennyi résztvevője halk, csipogó hangot hall.

#### A rögzítés szüneteltetése

Válasszuk a 🔲 lehetőséget.

#### A rögzítés leállítása

Válasszuk a 🔳 lehetőséget. A felvétel a Galéria Hangfelvételek mappájába kerül.

A legutóbbi felvétel lejátszásához vagy elküldéséhez, a felvételek listájának megtekintéséhez, valamint a felvételek tárolására használt mappa és memória kiválasztásához válasszuk az **Opciók** parancsot, majd a kívánt lehetőséget.

#### Hangszínszabályozó

A zenelejátszó használatakor beállíthatjuk a hangot.

Válasszuk az Menü > Média > H.színszabályzó lehetőséget.

Ha aktiválni szeretnénk egy előre meghatározott hangszínszabályozó-beállítást, lapozzunk a kívánt beállításhoz, és válasszuk a **Bekapcsol** lehetőséget.

#### Új hangszínszabályozó-beállítás létrehozása

- 1 Válasszuk ki a lista utolsó két helyén álló beállítás egyikét, és válasszuk az Opciók > Módosít lehetőséget.
- 2 A virtuális csúszkák megjelenítéséhez lapozzunk balra vagy jobbra, a csúszkák beállításához pedig fel vagy le.
- 3 A beállítások mentéséhez és a beállítás elnevezéséhez válasszuk a Ment és az Opciók > Átnevez lehetőséget.

#### Web

A készülékkel hozzáférhetünk számos internetszolgáltatáshoz (hálózati szolgáltatás). Az internetoldalak megjelenése változó lehet a kijelzőméret miatt. Előfordulhat, hogy nem fogjuk az internetoldalak minden részletét látni.

Fontos: Csak olyan szolgáltatásokat vegyünk igénybe, amelyekben megbízunk, és amelyek megfelelő védelmet biztosítanak a káros szoftverek ellen.

A szolgáltatások elérhetőségéről, költségeiről és használatáról a szolgáltatótól kérhetünk felvilágosítást.

A böngészéshez szükséges konfigurációs beállításait konfigurációs üzenetben kaphatjuk meg a szolgáltatótól.

A szolgáltatás beállításához válasszuk a Menü > Internet > Webes beáll. > Konfig. beállítások lehetőséget, majd válasszunk ki egy konfigurációt és egy fiókot.

#### Csatlakozás szolgáltatáshoz

A szolgáltatáshoz való kapcsolódáshoz válasszuk a Menü > Internet > Kezdőlap lehetőséget; vagy készenléti módban nyomjuk meg és tartsuk lenyomva a **0** gombot.

Egy könyvjelző kiválasztásához válasszuk a Menü > Internet > Könyvjelzők lehetőséget.

Az utoljára felkeresett webcím kiválasztásához válasszuk a Menü > Internet > Utolsó webcím lehetőséget.

Egy szolgáltatás címének megadásához válasszuk a Menü > Internet > Címhez lépés lehetőséget. Adjuk meg a címet, és válasszuk az OK lehetőséget.

A szolgáltatáshoz való kapcsolódás után elkezdhetjük böngészni annak oldalait. A telefongombok funkciója változhat a különböző szolgáltatásokban. Kövessük a kijelzőn megjelenő szöveges útmutatást. További információkért lépjünk kapcsolatba a szolgáltatóval.

#### Internetes feltöltések

A feltöltött képek és videofájlok megtekintéséhez és a beállítások módosításához nyissuk meg az online megosztási szolgáltatás webhelyét (hálózati szolgáltatás).

#### Online megosztási szolgáltatás megnyitása

- 1 Válasszuk a Menü > Web > Webes feltölt. lehetőséget és egy online megosztási szolgáltatást.
- 2 Válasszunk a szolgáltatás által felkínált hivatkozások közül.

#### Online megosztási szolgáltatás beállításainak módosítása.

- 1 Válasszuk a Menü > Web > Webes feltölt. lehetőséget és egy online megosztási szolgáltatást.
- 2 A szolgáltatás beállítási oldalának megnyitásához válasszuk az Opciók > Beállítások lehetőséget.

#### A megjelenítés beállításai

Webböngészés közben válasszuk az **Opciók > Beállítások** lehetőséget, majd a következők egyikét:

**Megjelenítés** — Válasszuk ki a betűméretet, a képek megjelenítését és a szöveg megjelenítésének módját.

**Általános** — Adjuk meg, hogy a webcímek Unicode-ban (UTF-8) legyenek-e küldve, a tartalmak kódolásának típusát, valamint hogy a JavaScript™ engedélyezve legyen-e.

A rendelkezésre álló lehetőségek változhatnak.

#### Cache-memória

A cache olyan memóriaterület, amely ideiglenesen tárol adatokat. Ha olyan bizalmas információt próbáltunk meg elérni vagy értünk el, amelyhez jelszó szükséges, minden használat után ürítsük ki a telefon cache-memóriáját. Az elért információkat és szolgáltatásokat a készülék a cache-memóriába menti.

A cookie egy adat, amelyet egy webhely ment a telefon cache-memóriájába. A cookiek addig kerülnek mentésre, amíg nem ürítjük ki a cache-memóriát.

Amennyiben böngészés közben ki akarjuk üríteni a cache-memóriát, válasszuk az **Opciók > Eszközök > Cache ürítése** menüpontot.

A telefon cookie-fogadásának engedélyezéséhez vagy letiltásához válasszuk a Menü > Internet > Webes beáll. > Biztonság > Cookie lehetőséget; vagy böngészés közben válasszuk az Opciók > Beállítások > Biztonság > Cookie lehetőséget.

#### Böngésző biztonsági beállításai

Előfordulhat, hogy bizonyos szolgáltatásokhoz, például banki és online vásárlási szolgáltatásokhoz biztonsági funkciókra van szükség. Az ilyen kapcsolatokhoz biztonsági tanúsítványra van szükség, és valószínűleg egy biztonsági modulra, amely a SIM-kártyán lehet elérhető. További tájékoztatásért forduljunk a szolgáltatóhoz.

A biztonsági modul beállításainak megtekintéséhez vagy módosításához, illetve a készülékre letöltött hitelesítői vagy felhasználói tanúsítványok listájának megtekintéséhez válasszuk a Menü > Beállítások > Biztonság > Biz. modul beállításaiJogos. tanúsítványok vagy Felh. tanúsítványok lehetőséget.

**Fontos:** Bár a tanúsítványok használatával jelentősen csökken a távoli kapcsolatok és szoftvertelepítések kockázata, ezeket a helyes módon kell használni ahhoz, hogy valóban élvezhessük is a nagyobb biztonságot. Egy tanúsítvány léte önmagában még nem nyújt védelmet; a tanúsítványkezelőnek pontos, hiteles és megbízható tanúsítványt kell tartalmaznia ahhoz, hogy ez nagyobb biztonságot nyújthasson. A tanúsítványok ideje korlátozott. Ha a "Lejárt tanúsítvány" vagy a "Tanúsítvány még nem érvényes" üzenet jelenik meg, és a tanúsítvány elvileg érvényes, akkor ellenőrizzük a készülékben az aktuális dátum és idő helyességét.

A tanúsítványok beállításainak módosítása előtt győződjünk meg arról, hogy a tanúsítvány tulajdonosa valóban megbízható-e, és hogy valóban a felsorolt tulajdonosé-e a tanúsítvány.

## Térképek

Böngészhetünk a különböző városok és országok térképein, címeket és hasznos helyeket kereshetünk meg, az indulási ponttól az érkezési pontig megtervezhetjük az útvonalakat, valamint a helyeket tájékozódási pontokként menthetjük és kompatibilis eszközökre küldhetjük el. Majdnem mindegyik digitális kartográfiai megoldás bizonyos mértékben pontatlan és hiányos. Soha ne hagyatkozzunk kizárólag a jelen készülékhez letöltött kartográfiai megoldásokra.

**Megjegyzés:** A tartalmak, például térképek, műholdképek, hangfájlok, útmutatók vagy forgalmi információk letöltése nagy adatforgalommal járhat (hálózati szolgáltatás).

A tartalmakat, például a műholdképeket, az útmutatókat, az időjárásadatokat vagy forgalmi információkat, valamint a kapcsolódó szolgáltatásokat harmadik, Nokia független fél nyújtja. A tartalom pontatlan és hiányos lehet bizonyos mértékig, valamint változhat. Soha ne hagyatkozzunk kizárólag a fent nevezett tartalomra és kapcsolódó szolgáltatásokra.

A Térképek alkalmazásról további ismertetést olvashatunk a www.nokia.com/maps. webhelyen.

A Térképek alkalmazás használatához válasszuk a Menü > Térképek menüpontot, és válasszunk a rendelkezésre álló lehetőségek közül.

#### Térképek frissítése és letöltése

A mobiltelefonos adatátviteli költségek elkerülése érdekében a Nokia Ovi Suite alkalmazás segítségével töltsük le a legújabb térképeket és hangirányításfájlokat számítógépünkre, majd vigyük át és mentsük azokat a készülékre.

Az Nokia Ovi Suite letöltéséhez és számítógépünkre való telepítéséhez lépjünk a www.ovi.com webhelyre.

**Tipp:** Utazás előtt mentsünk új térképeket a készülékünkre, hogy miközben külföldön utazgatunk, a térképek nézegetéséhez ne legyen szükségünk internetkapcsolatra.

#### Térképek és GPS

Ha a készülék GPS-vevője műholdjeleket érzékel, akkor néhány perc is eltelhet, amíg a készülék megjeleníti tartózkodási helyünk adatait.

A Globális helymeghatározó rendszert (GPS) az Egyesült Államok kormánya üzemelteti, és egyedül e testület felelős a rendszer pontosságáért és karbantartásáért. A helyadatok pontossága az Egyesült Államok kormányának GPS-műholdakon elvégzett módosításaitól függ, és az Egyesült Államok Védelmi minisztériuma által megalkotott polgári GPS-használatra vonatkozó irányelv, valamint a Szövetségi Rádiónavigációs Terv módosításával változik. A pontosságot a nem megfelelő műhold-geometria is befolyásolhatja. A GPS-jelek elérhetőségére és minőségére hatással lehet az elhelyezkedésünk, az épületek, a természetes akadályok, valamint az időjárás is. Előfordulhat, hogy a GPS-jelek nem foghatók épületek belsejében vagy a föld alatt, és a jeleket zavarhatják bizonyos anyagok, például a beton vagy fémek.

A GPS-t ne használjuk precíz helymeghatározási műveletek elvégzésére, ezért soha ne hagyatkozzunk kizárólag a GPS-vevő és a celluláris rádióhálózat helyadataira helymeghatározás vagy navigálás során.

#### Navigáció

Érjük el gyorsan célállomásunkat a készülékünkön található ingyenes, beszédhangirányítású Térképek alkalmazás segítségével.

A hangirányítással működő navigáció használatához a Térképek alkalmazásnak hálózati kapcsolatra van szüksége.

#### Navigáció a célállomáshoz

- 1 Válasszuk a Menü > Térképek > Útvonaltervezés lehetőséget, majd hozzunk létre egy útvonalat.
- 2 Válasszuk az Opciók > Útvonal megjelenít. > Opciók > Navigáció indítása lehetőséget.
- 3 Fogadjuk el a megjelenő jogi nyilatkozatot.
- 4 Amikor a rendszer kéri, válasszuk ki a beszédhangos irányítás nyelvét.

Amikor letérünk a megtervezett útvonalról, a készülék automatikusan új útvonalat tervez.

#### A hangirányítás megismétlése

Válasszuk a Ismét lehetőséget.

#### A hangirányítás némítása

Válasszuk a Opciók > Hang ki lehetőséget.

#### A navigálás leállítása

Válasszuk a Leállít lehetőséget.

Az ingyenes navigációs szolgáltatás nem minden helyen áll rendelkezésre. További információért forduljunk a hálózati szolgáltatóhoz.

Ha az ingyenes navigációs szolgáltatás nem érhető el tartózkodási helyünkön, a Térképek szolgáltatáshoz teljes körű beszédhang-irányításos navigációs licencet vásárolhatunk.

#### Navigációs szolgáltatás vásárlása

Válasszuk a Menü > Térképek > Egyéb szolgált.-ok > Navigáció megvás., és kövessük az útmutatásokat.

A navigációs licenc a SIM-kártyához tartozik. Ha másik SIM-kártyát helyezünk a telefonba, akkor a navigáció indításakor a licenc megvásárlására figyelmeztető üzenet jelenik meg. A vásárlási folyamat során a rendszer felajánlja a meglévő licenc új SIM-kártyára történő ingyenes áthelyezését.

#### Rendező

#### Ébresztőóra

A készülék a kívánt időpontban hangjelzést ad.

#### Ébresztés beállítása

- 1 Válasszuk a Menü > Szervező > Ébresztőóra pontot.
- 2 Kapcsoljuk be az ébresztés funkciót, majd adjuk meg az ébresztés időpontját.
- 3 Ha azt szeretnénk, hogy a készülék a hét megadott napjain ébresszen, válasszuk az **Ismétlés:** > **Be** lehetőséget, és adjuk meg a kívánt napokat.
- 4 Válasszuk ki az ébresztés hangját.
- 5 Állítsuk be az ébresztés késleltetési idejét, és válasszuk a Ment lehetőséget.

#### Az ébresztés leállítása

Az ébresztés leállításához válasszuk a Leállít lehetőséget.

Ha az ébresztési jelzést egy percen át nem kapcsoljuk ki, illetve ha a **Szundi** lehetőséget választjuk, akkor az ébresztés leáll, majd a Szundi beállításban megadott idő elteltével újra bekapcsol.

#### Naptár

Válasszuk a Menü > Szervező > Naptár lehetőséget.

Az aktuális nap keretben jelenik meg. Amelyik naphoz van beállítva jegyzet, az félkövér szedéssel jelenik meg. A naphoz tartozó jegyzeteket a **Megnéz** gomb megnyomásával tekinthetjük meg. Naptári hét megtekintéséhez válasszuk az **Opciók > Heti nézet** lehetőséget. A naptárban található összes jegyzet törléséhez válasszuk az **Opciók > Jegyzetek törlése > Összes jegyzet** lehetőséget.

Az idő- és dátumbeállítások módosításához válasszuk az **Opciók > Beállítások** lehetőséget. A régi jegyzetek előre megadott idő elteltével történő automatikus törléséhez válasszuk az **Opciók > Beállítások > Jegyz. autom. törlése** lehetőséget.

#### Naptárbejegyzés hozzáadása

Lapozzunk a kívánt dátumra és válasszuk az **Opciók > Jegyzet írása** lehetőséget. Válasszuk ki a jegyzet típusát és töltsük ki a mezőket.

#### Teendők

Ha egy adott teendőhöz jegyzetet szeretnénk menteni, válasszuk a Menü > Szervező > Teendők lehetőséget.

Ha még nincs jegyzet hozzáadva, akkor jegyzet hozzáadásához válasszuk a Hozzáad lehetőséget; különben válasszuk az Opciók > Új jegyzet lehetőséget. Töltsük ki a mezőket, és válasszuk a Ment lehetőséget.

#### 52 Rendező

Jegyzet megtekintéséhez lapozzunk a megfelelő jegyzethez, és nyomjuk meg a Megnéz gombot.

#### Jegyzetek

Jegyzetek írásához és elküldéséhez válasszuk a Menü > Szervező > Jegyzetek pontot.

Ha még nincs jegyzetünk, létrehozásához nyomjuk meg a Hozzáad gombot; ellenkező esetben válasszuk az Opciók > Új jegyzet lehetőséget. Írjuk be a jegyzetet, és nyomjuk meg a Ment gombot.

#### Számológép

A telefon tartalmaz egy normál és egy tudományos számológépet, valamint egy hitelkalkulátort.

Válasszuk a Menü > Szervező > Számológép lehetőséget, a számológép típusát és a működési utasításokat.

A számológép pontossága korlátozott, azt egyszerű számítások elvégzésére tervezték.

#### Időzítés

#### Normál időzítő

- 1 Az időzítő aktiválásához válasszuk a Menü > Szervező > Időzítő > Normál időzítő lehetőséget, adjunk meg egy időt, és írjunk egy jegyzetet, amely az idő lejártakor fog megjelenni. Az idő módosításához válasszuk az Idő beállítása parancsot.
- 2 Az időzítés indításához nyomjuk meg az Indít gombot.
- 3 Az időzítés leállításához válasszuk az Időzítő leállítása lehetőséget.

#### Köztes idő mérése

- 1 A köztes idő akár tíz köztes idővel történő méréséhez először adjuk meg a köztes időket.
- 2 Válasszuk az Menü > Szervező > Időzítő > Köztes idő mérése lehetőséget.
- 3 Az idő elindításához válasszuk az **Időzítő indítása** > **Indít** parancsot.

Annak meghatározásához, hogy az időzítő hogyan kezdje el számolni a következő periódust, válasszuk a Menü > Szervező > Időzítő > Beállítások > Köv. per.-ra lépés lehetőséget.

#### Stopperóra

Megmérhetjük az időt, mérhetünk részidőket vagy köridőket a stopperórával.

Válasszuk a Menü > Szervező > Stopperóra parancsot, majd a következő beállítások egyikét:

**Részidőt mér** — részidők mérése. Ha mentés nélkül alaphelyzetbe akarjuk állítani az időt, válasszuk az **Opciók** > **Visszaállít** lehetőséget.

Futamidőt mér — futamidő mérése.

**Folytat** — a háttérben beállított időzítés megtekintése. A stopperrel való időmérés háttérben való folytatásához nyomjuk meg a végegombot.

**Utolsó kijelzése** — a legutóbb mért idő megjelenítése, ha a stopper nincs alaphelyzetbe állítva

Idők megtekintése vagy Időket töröl — a mentett idők megtekintése vagy törlése

Ha a stopperóra használatát a háttérben szeretnénk folytatni, nyomjuk meg a Vége gombot.

# Alkalmazások

Előfordulhat, hogy a telefonunkon játékok és alkalmazások vannak telepítve. Ezek a fájlok a telefon memóriájában vagy egy memóriakártyán lehetnek tárolva, mappákba rendezve. Lásd "Memóriakártya". old. 41.

#### Alkalmazás megnyitása

Válasszuk a Menü > Alkalm.-ok > Játékok, Gyűjtemény vagy Memóriakártya lehetőséget. Lapozzunk egy játékra vagy alkalmazásra, majd válasszuk a Megnyit lehetőséget.

Egy játék hangjainak, fényeinek és rezgéseinek beállításához válasszuk a Menü > Alkalm.-ok > Opciók > Alkalm.beállítások lehetőséget.

Az alkalmazások lehetőségeinek megjelenítéséhez válasszuk a Menü > Alkalm.-ok > Gyűjtemény > Opciók lehetőséget.

Válasszuk a következő beállítások egyikét:

**Verziófrissítés** — Annak ellenőrzése, hogy az alkalmazás új verziója letölthető-e a webről (hálózati szolgáltatás).

**Weboldal** — További információk vagy adatok az alkalmazáshoz egy weboldalról (hálózati szolgáltatás), ha az elérhető.

Alkalm.-hozzáférés — Az alkalmazás letiltása a hálózat használatáról.

A rendelkezésre álló lehetőségek változhatnak.

#### Alkalmazás letöltése

A telefon támogatja a J2ME™ Java-alkalmazásokat. Letöltés előtt győződjünk meg róla, hogy az alkalmazás kompatibilis a telefonnal.

**Fontos:** Csak megbízható forrásból származó alkalmazásokat telepítsünk és használjunk, például Symbian Signed aláírással rendelkezőket vagy a Java Verified™ tesztnek megfelelőket.

Új alkalmazásokat és játékokat különbözőképpen tudunk letölteni:

- Válasszuk a Menü > Alkalm.-ok > Letöltések > Alk.letöltések vagy Játékletöltések lehetőséget; megjelenik a könyvjelzők listája.
- Az alkalmazásokat a PC Suite programcsomag Nokia Application Installer alkalmazásával tölthetjük le a telefonra.

A különböző szolgáltatások elérhetőségéről és díjszabásáról érdeklődjünk a szolgáltatónál.

#### SIM-alkalmazások

A SIM-kártya kiegészítő szolgáltatásokat biztosíthat. Ez a menü csak akkor jelenik meg, ha a SIM-kártya támogatja. A menü neve és tartalma a rendelkezésre álló szolgáltatásoktól függ.

A telefon és a hálózat közt küldött megerősítőüzenetek SIM-szolgáltatások használatakor történő megjelenítéséhez válasszuk a **Menü > Beállítások > Telefon > SIM-műv. megerősít.** lehetőséget. A SIM-kártyától függően előfordulhat, hogy ez a lehetőség nem érhető el. A további tudnivalókért forduljunk a szolgáltatóhoz.

E szolgáltatások eléréséhez lehet, hogy üzeneteket kell küldeni, vagy hívást kell lebonyolítani, melyekért a szolgáltató díjat számol fel.

# Termékadatok és biztonsági tudnivalók

Tartozékok

#### Figyelmeztetés:

Ehhez a típusú készülékhez kizárólag a Nokia által jóváhagyott akkumulátorokat, töltőkészülékeket és tartozékokat használjuk. Más típusok alkalmazása érvényteleníti az engedélyeket és garanciákat, és emellett veszélyes is lehet. A nem jóváhagyott akkumulátor vagy töltő használata akár tüzet, robbanást, szivárgást okozhat, vagy egyéb veszéllyel járhat.

A gyártó által engedélyezett tartozékokról a márkakereskedőktől kaphatunk bővebb felvilágosítást. A tartozékok hálózati kábelét mindig a csatlakozónál (ne a kábelnél) fogva húzzuk ki a konnektorból.

#### Akkumulátor

#### Az akkumulátorra és a töltőre vonatkozó információk

A készülék újratölthető akkumulátorral üzemel. Ehhez a készülékhez kizárólag a(z) BL-6Q akkumulátort használjuk. A Nokia további akkumulátormodelleket tehet elérhetővé ehhez a készülékhez. A készülék a következő töltőkkel használható: AC-8, AC-15. A pontos töltőmodell a dugó típusától függhet. A dugó típusát a következők egyike azonosítja: E, EB, X, AR, U, A, C, K vagy UB.

Az akkumulátor több százszor feltölthető és kisüthető, de előbb-utóbb elhasználódik. Amikor a beszélgetések és a készenléti állapot időtartama észrevehetően rövidebb a megszokottnál, cseréljük ki az akkumulátort. Csak Nokia által jóváhagyott akkumulátorokat használjunk, és azokat ugyancsak a Nokia által ehhez a készülékhez jóváhagyott töltőkészülékekkel töltsük újra.

Ha az akkumulátort először használjuk, vagy az akkumulátort nem használtuk hosszabb ideig, akkor előfordulhat, hogy a töltés megkezdéséhez a töltő csatlakoztatása után azt ki kell húzni, majd újra csatlakoztatni kell. Abban az esetben, ha az akkumulátor teljesen lemerült, a töltés jelzése lehet, hogy csak néhány perc múlva jelenik meg, addig telefonhívást sem tudunk lebonyolítani.

Biztonságos eltávolítás. Az akkumulátor kivétele előtt mindig kapcsoljuk ki a készüléket, és húzzuk ki a töltőt.

Megfelelő töltés. A töltőt húzzuk ki a hálózati aljzatból és a készülékból, ha nem használjuk. Ne hagyjuk a teljesen feltöltött akkumulátort a töltőre csatlakoztatva, mert a túltöltés megrövidítheti az akkumulátor élettartamát. A teljesen feltöltött, de nem használt akkumulátor idővel önmagától is elveszti töltését.

Kerüljük a szélsőséges hőmérsékleti hatásokat. Mindig tartsuk az akkumulátort 15 °C és 25 °C (59 °F és 77 °F) közötti hőmérsékleten. A szélsőséges hőmérséklet csökkenti az akkumulátor kapacitását és élettartamát. Előfordulhat, hogy túl meleg vagy túl hideg akkumulátorral a készülék átmenetileg nem működik. Az akkumulátor teljesítménye különösen korlátozott jóval fagypont alatti hőmérsékleten.

Ne zárjuk rövidre az akkumulátort. Véletlen rövidzárlatot okozhat például egy fémtárgy (pénzérme, kapocs vagy toll), ha az akkumulátor pozitív (+) és negatív (-) pólusait közvetlenül összeköti. (A pólusok az akkumulátoron látható fémes sávok.) Ez könnyen előfordulhat, ha a tartalék akkumulátort a zsebünkben vagy tárcánkban tartjuk. A pólusok rövidre zárása az akkumulátort és az összeköttetést létrehozó tárgyat is tönkreteheti.

Hulladékkezelés. Az akkumulátorokat soha ne dobjuk tűzbe, mivel ez robbanást idézhet elő. Az akkumulátoroktól a helyi rendelkezéseknek megfelelően szabaduljunk meg. Lehetőség szerint hasznosítsuk újra. Soha ne dobjuk a háztartási szemétbe.

Szivárgás. A cellákat vagy az akkumulátort ne szedjük szét, ne vágjuk el, ne nyissuk fel, ne törjük szét, ne hajlítsuk meg, ne szúrjuk ki, illetve ne daraboljuk fel. Akkumulátorfolyás esetén ügyeljűnk arra, hogy a folyadék ne érintkezzen bőrfelülettel, és ne kerüljön a szembe. Ha mégis megtörténne, azonnal öblítsük le az érintett bőrterületet, vagy forduljunk orvoshoz.

Károsodás. Az akkumulátort ne módosítsuk, ne használjuk fel más dolog előállításához, ne próbáljunk bele idegen tárgyakat szerelni, valamint ne merítsük meg vízben és egyéb folyadékokban, illetve ne tegyük ki ezek hatásának. A sérült akkumulátorok robbanásveszélyesek.

Helyes használat. Az akkumulátort csak a rendeltetésének megfelelő célokra használjuk. Az akkumulátor nem megfelelő használata tüzet, robbanást okozhat, vagy egyéb veszéllyel járhat. Ha a készüléket vagy az akkumulátort leejtjü (különösen kemény felületre), és úgy gondoljuk, hogy megsérült, akkor a további használat előtt vizsgáltassuk meg az akkumulátort egy szervizközpontban. Soha ne használjunk sérült akkumulátort vagy töltőt. Az akkumulátort tartsunk kisgyermekektől távol.

#### Kezelés és karbantartás

A készülék kiemelkedő színvonalú tervezés és kivitelezés eredménye, és gondos kezelést igényel. A következő javaslatok segítenek a garancia megőrzésében.

- A készüléket tartsuk szárazon. A csapadék, a pára és minden egyéb folyadék vagy nedvesség tartalmazhat az elektronikus áramkörökben korróziót előidéző ásványi anyagokat. Ha a készülék vizes lesz, vegyük ki az akkumulátort, és visszahelyezés előtt várjuk meg, amíg a készülék teljesen megszárad.
- A készüléket ne használjuk és ne tároljuk poros, piszkos helyen. A por károsíthatja a készülék mozgó és elektromos alkatrészeit.
- A készüléket ne tartsuk túl meleg helyen. A magas hőmérséklet csökkentheti az elektronikus alkotóelemek élettartamát, károsíthatja az akkumulátort, és deformálhatja vagy megolvaszthatja a műanyag alkatrészeket.
- A készüléket ne tartsuk túl hideg helyen. A normál hőmérsékletre való felmelegedéskor a készülék belsejében lecsapódó pára károsíthatja az elektronikus áramköröket.
- Ne kíséreljük meg felnyitni a készüléket más módon, mint ahogyan az a jelen útmutatóban szerepel.
- A készüléket ne ejtsük le, ne ütögessük és ne rázogassuk. A durva bánásmód tönkreteheti az áramköri kártyákat és a finommechanikát.
- A készüléket ne tisztítsuk erős vegyszerekkel, illetve oldó- vagy mosószerekkel.
- Ne fessük be a készüléket. A festék eltömítheti a mozgó alkatrészeket, ami a készüléket használhatatlanná teheti.
- A fényképezőgép, a távolságérzékelő és a fénymérő lencséinek tisztítása puha, tiszta, száraz ruhával történjen.
- Kizárólag eredeti vagy jóváhagyott csereantennát használjunk. A nem engedélyezett antennák, változtatások vagy kiegészítő alkatrészek károsíthatják a készüléket, és sérthetik a rádiófrekvenciás készülékekre vonatkozó jogszabályokat.
- A töltőt fedett helyiségben használjuk.
- A megtartandó adatokról, például a névjegyzékről és a naptárbejegyzésekről, mindig készítsünk biztonsági másolatot.
- Ha az optimális teljesítmény elérése érdekében a készüléket időről-időre alaphelyzetbe kívánjuk állítani, kapcsoljuk ki azt, és vegyük ki az akkumulátort.

Ezek a javaslatok egyaránt vonatkoznak a készülékre, az akkumulátorra, a töltőre és bármilyen tartozékra. Ha ezek közül bármelyik nem működne megfelelően, forduljunk a legközelebbi márkaszervizhez.

#### Hulladékkezelés

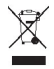

A terméken, az irodalomban vagy a csomagoláson látható áthúzott, kerekes szemétgyűjtő-tartály szimbólum arra hívja fel a figyelmet, hogy minden elektromos és elektronikus terméket, elemet és akkumulátort az élettartamuk végén szelektív gyűjtőhelyre kell juttatnunk. Ez a követelmény az Európai Unióra és olyan helyekre vonatkozik, ahol rendelkezésre áll szelektív hulladékgyűjtés. A terméktől ne közösségi/lakossági hulladékként szabaduljunk meg.

A szelektív hulladékgyűjtéssel megakadályozhatjuk a nem megfelelő hulladékkezelést, és elősegíthetjük az alapanyagok újrahasznosítását. Részletes tudnivalókat a termék eladójától, a hulladékkezelésért felelős helyi hatóságtól, a termelésért felelős nemzeti hatóságtól vagy a Nokia helyi képviselőjétől tudhatjuk meg. A termék környezetvédelmi nyilatkozatát és az elhasznált termék visszagyűjtéséről szóló információkat a www.nokia.com webhely országspecífikus részeben találhatjuk meg.

#### További biztonsági információk

#### Kisgyermekek

A készülék és annak tartozékai nem játékok; apró alkatrészeket tartalmazhatnak. Ezeket tartsuk kisgyermekektől távol.

#### Üzemelési környezet

Ez a készülék megfelel a rádiófrekvenciás sugárzás kibocsátására vonatkozó irányelveknek a normál, fülhöz tartott helyzetben vagy a testtől legalább 1,5 cm (5/8 inch) távolságra tartva. A hordtáska, övcsat vagy egyéb, ruházaton való viseléshez használt eszköz nem tartalmazhat fémet, és a készüléket a fenti távolságra kell tartania a testtől.

Adatfájlok vagy üzenetek küldéséhez a készüléknek jó minőségű hálózati kapcsolatra van szüksége. Az adatfájlok vagy üzenetek átvitele elhalasztható, amíg nem áll rendelkezésre megfelelő kapcsolat. Tartsuk be a távolságra vonatkozó utasításokat, amíg az átvitel be nem fejeződik.

#### Orvosi eszközök

A rádióadók használata, beleértve a mobiltelefonokat is, zavarhatja a nem megfelelően védett orvosi berendezéseket. Beszéljünk egy orvossal, vagy forduljunk a készülék gyártójához, hogy eldönthessük, a berendezés megfelelően ámyékolt-e a rádiófrekvenciás sugárzással szemben. Kapcsoljuk ki a készüléket, ha a kihelyezett szabályozások erre utasítanak minket. A kórházakban és egészségügyi intézményekben a külső rádiósugárzásra érzékeny berendezések is üzemelhetnek.

#### Beültetett orvosi eszközök

Az orvosi eszközök gyártói azt ajánlják, hogy legalább 15,3 centiméter (6 hüvelyk) távolságra legyen a készülék a beültetett orvosi eszköztől, például a szívritmus-szabályozótól vagy a beültetett cardioverter defibrillátortól, így kerülve el az esetleges interferenciát az orvosi eszközzel. Ajánlások az ilyen készülékkel élő személyeknek:

- A vezeték nélküli készülék mindig legalább 15,3 centiméter (6 hüvelyk) távolságra legyen az orvosi készüléktől.
- a vezeték nélküli eszközt nem szabad felső ingzsebbe vagy mellényzsebbe tenni.
- A vezeték nélküli készüléket tartsuk az orvosi készülékkel átellenes oldali fülükhöz.
- Kapcsoljuk ki a vezeték nélküli készüléket, ha bármilyen okból interferencia létrejötte feltételezhető.
- Tartsuk be a beültetett orvosi készülék gyártójának utasításait.

Ha kérdésünk van a vezeték nélküli készülék beültetett orvosi eszközzel való használatával kapcsolatban, forduljunk háziorvosunkhoz.

#### Hallókészülékek

Bizonyos digitális vezeték nélküli készülékek zavarhatnak egyes hallókészülékeket.

#### Járművek

A rádiófrekvenciás jelek hatással lehetnek a motorgépjárművek nem helyesen felszerelt vagy nem megfelelően földelt elektronikus rendszereire, például az elektronikus üzemanyag-befecskendező rendszerekre, elektronikus blokkolásgátló rendszerekre, elektronikus sebességvezérlő rendszerekre és légzsákrendszerekre. További információkért lépjünk kapcsolatba a gépjármű vagy az adott berendezés gyártójával.

Kizárólag szakképzett személyzet javíthatja a készüléket, és szerelheti a készüléket járműbe. A hibás telepítés vagy beszerelés veszélyes lehet, és érvénytelenítheti a garanciát. Rendszeresen ellenőrizze, hogy a járműben minden vezeték nélküli készülék megfelelően fel van szerelve, és megfelelően működik. Ne tároljon vagy szállítson éghető folyadékokat, gázokat vagy robbanóanyagot ugyanabban a tárolóban, mint ahol a készülék, annak alkatrészei vagy tartozékai találhatók. Ne feledjük, hogy a légzsákok nagy erővel nyílnak ki. Ne helyezzük a készüléket vagy a tartozékokat a légzsák tágulási terébe.

A repülőgépre történő beszállás előtt kapcsoljuk ki a készüléket. A vezeték nélküli készülékek repülőgépen történő használata veszélyes lehet a repülőgép vezérlésére, és törvénybe ütköző lehet.

#### Robbanásveszélyes környezetek

Kapcsoljuk ki a készüléket minden olyan helyen, ahol robbanás veszélye fennállhat. Tartsuk be a felszólító jelzéseket. A szikrák az ilyen helyeken robbanást vagy tüzet okozhatnak, ami személyi sérüléshez vagy halálnoz vezethet. Kapcsoljuk ki a készüléket üzemanyagtöltő-állomásokon. Tartsuk be az üzemanyagraktárakban, -tárolókban és -elosztókban; vegyi üzemekben; valamint robbantási területeken érvényes korlátozásokat. Az olyan helyek, ahol robbanás veszélye fennállhat, általában (de nem mindig) jól láthatóan meg vannak jelölve. Ezek például olyan helyek, ahol felszólítás látható a gépjármű motorjának kikapcsolására, a hajók fedélzet alatti része, vegyi anyagot szállító vagy tároló létesítmények, valamint ahol a levegő vegyszereket vagy szemcséket tartalmaz, például gabonát, port vagy fémeszeléket. Tudjuk meg a folyékony gázzal (például propánnal vagy butánnal) üzemelő gépjárművek gyártólítól, hogy az adott gépjárműben biztonságosan haszálható-e a készülék.

#### Segélykérő hívások

Fontos: Ez a készülék rádiójelekre, vezetékes és vezeték nélküli hálózatokra, valamint a felhasználó által programozható funkciókra támaszkodva működik. A készülék a segelykérő hívásokat először a mobilhálózaton keresztül próbálja létrehozni. A kapcsolat létrejötte nem garantálható minden körülmény között. Létfontosságú kommunikáció – például orvosi segélykérés – céljából soha ne hagyatkozzunk kizárólag vezeték nélküli eszközökre.

Segélykérő hívás indítása:

- 1 Ha a készülék ki van kapcsolva, akkor kapcsoljuk be. Ellenőrizzük a megfelelő térerőt. A készüléktől függően előfordulhat, hogy a következőket is el kell végeznünk:
  - Helyezzünk SIM-kártyát a készülékbe, ha az használ ilyet.
  - Távolítsunk el bizonyos el a híváskorlátozásokat, ha aktiváltuk ezeket a készüléken.
  - Állítsuk az Offline vagy a Repülés üzemmódot egy aktív üzemmódra.
- 2 A kijelző törléséhez és a készülék hívásra kész állapotba hozásához nyomjuk meg a Vége gombot, ahányszor csak szükséges.
- 3 Írjuk be a helyzetünknek megfelelő hivatalos segélykérőszámot. A segélyszolgálatok telefonszáma helyről helyre változhat.
- 4 Nyomjuk meg a hívás gombot

Segélyhívás esetén a lehető legpontosabban adjuk meg az ilyenkor szükséges adatokat. Előfordulhat, hogy a vezeték nélküli eszköz a kommunikáció egyetlen módja egy baleset helyszínén. Ne bontsuk a hívást, amíg erre fel nem kérnek bennünket.

#### Hitelesítési információ (SAR)

Ez a mobilkészülék megfelel a rádióhullám-kibocsátásra vonatkozó irányelveknek.

A mobileszköz egy rádió adó-vevő készülék. A készüléket úgy tervezték, hogy a rádióhullámok energiakibocsátása ne haladja meg a nemzetközi irányelvek által javasolt határértéket. Ezeket az irányelveket az ICNIRP független tudományos szervezet alkotta meg, és egy olyan biztonsági szinten alapulnak, amely minden ember számára védelmet biztosít, kortól és egészségi állapottól függetlenül.

A mobilkészülékek kibocsátási irányelvei a Specifikus elnyelési rátaként (SAR) ismert mérési egységet alkalmazzák. Az ICNIRPirányelvekben megállapított SAR-határérték 2,0 watt/kilogramm (W/kg), amely átlagosan 10 gramm emberi szövetre értendő. A SAR-teszteket szabvány üzemeltetési pozíció alkalmazásával végzik úgy, hogy a készülék a legmagasabb energiaszinten sugároz minden tesztelt frekvenciasávon. Egy működő készülék tényleges SAR-értéke a maximális érték alatt lehet, mivel a készüléket úgy tervezték, hogy az csak annyi energiát használjon, amennyi a hálózat eléréséhez szükséges. Ez az érték számos tényező függvényében módosulhat, mint például a hálózat egy bázisállomásától való távolság.

A készülék fülhöz közeli használata során elért, az ICNIRP-irányelvek alapján mért legmagasabb SAR-értéke 0,43 W/kg.

A készülékhez való tartozékok használata különböző SAR-értékeket eredményezhet. A SAR-értékek az egyes országok jelentéstételi és tesztelési követelményeitől, valamint a hálózatok által használt sávszélességektől függően változhatnak. További SAR-információk érhetők el a www.nokia.com oldalról elérhető termékinformációs oldalakon.

# Copyright és egyéb megjegyzések

MEGFELELŐSÉGI NYILATKOZAT

**C€**0434

A NOKIA CORPORATION kijelenti, hogy a(z) RM-470 készülék mindenben megfelel az alapvető követelményeknek, valamint az 1999/5/EC irányelv egyéb vonatkozó rendelkezéseinek. A Megfelelőségi nyilatkozat egy példánya megtalálható a http://www.nokia.com/phones/declaration\_of\_conformity/.

© 2010 Nokia. Minden jog fenntartva.

A Nokia, a Nokia Connecting People és a Navi a Nokia Corporation védjegye, illetve bejegyzett védjegye. A Nokia tune a Nokia Corporation hangvédjegye. Az említett egyéb termék- és cégnevek ezek tulajdonosainak védjegyei és márkanevei lehetnek.

A jelen dokumentum vagy bármely része semmilyen formában nem másolható, nem továbbítható, nem terjeszthető és nem tárolható a Nokia előzetes írásbeli engedélye nélkül. A Nokia a folyamatos fejlesztés elvét alkalmazza. A Nokia fenntartja magának a jogot, hogy bármely, a jelen dokumentumban ismertetett termékek jellemzőit előzetes bejelentés nélkül módosítsa vagy továbbfejlessze.

US Patent No 5818437 and other pending patents. T9 text input software Copyright © 1997-2010. Tegic Communications, Inc. All rights reserved.

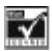

Includes RSA BSAFE cryptographic or security protocol software from RSA Security.

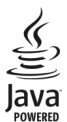

Java and all Java-based marks are trademarks or registered trademarks of Sun Microsystems, Inc.

Portions of the Nokia Maps software are ©1996-2010 The FreeType Project. All rights reserved.

A terméket az MPEG-4 Visual Patent Portfolio License (i) személyes, nem üzleti célú felhasználásra engedélyezi olyan adatok tekintetében, amelyeket a fogyasztó mint magánszemély az MPEG-4 Képi Szabványnak megfelelően, nem üzleti célból kódolt, valamint (ii) engedélyezett videoszolgáltató által kínált MPEG-4 formátumú videofilmekkel kapcsolatos felhasználásra. Egyéb felhasználásra vonatkozó, kifejezett vagy hallgatólagos engedélyt a Nokia nem ad. A reklámcélú, belső és üzleti felhasználásra vonatkozóan további információt az MPEG LA, LLC adhat. Lásd: http://www.mpegla.com

A NOKIA ÉS ANNAK LICENCADÓI – AZ ALKALMAZANDÓ JOGSZABÁLYOK ÁLTAL LEHETŐVÉ TETI LEGSZÉLESEBB KERETEK KÖZÖTT – SEMMILYEN KÖRÜLMÉNYEK KÖZÖTT NEM FELELŐSEK SEMMILYEN ADATVESZTÉSÉRT VAGY BEVÉTELKIESÉSÉRT, ILLETVE BÁRMILYEN KÜLONŐS, VÉLETLEN, KÖVETKEZMÉNYI VAGY KÖZVETETI KÁRÉRT, A KÁROKOZÁS MÓDJÁRA TEKINTET NÉLKÜL. A JELEN DOKUMENTUM TARTALMÁT EBBEN A FORMÁBAN KELL ELFOGADNI. AZ ÉRVÉNYES JOGSZABÁLYOK ÁLTAL ELŐÍRTAKON KÍVÜL A NOKIA SEMMIFÉLE KIFGIZETT VAGY VÉLELMEZETT GARANCIÁT NEM VÁLLAL A JELEN DOKUMENTUM PONTOSSÁGÁVAL, MEGBÍZHATÓSÁGÁVAL VAGY TARTALMÁVAL KAPCSOLATBAN, BELEÉRTVE, DE NEM KIZÁRÓLAGOSAN AZ ÉRTÉKESÍTHETŐSÉGRE VAGY EGY ADOTT CÉLRA VALÓ ALKALMASSÁGRA VONATKOZÓ GARANCIÁT. A NOKIA FENNTARTJA A JOGOT, HOGY A JELEN DOKUMENTUMOT BÁRMIKOR, ELŐZETES ÉRTESÍTÉS NÉLKÜL ÁTDOLGOZZA VAGY VISSZAVONJA.

Bizonyos termékek, valamint az azokhoz tartozó alkalmazások és szolgáltatások választéka országonként eltérhet. A részletekről és az elérhető nyelvi csomagokról érdeklődjünk egy Nokia márkakereskedőnél. Ez az eszköz olyan alkatrészt, technológiát vagy szoftvert tartalmazhat, amelyre az Egyesült Államok vagy más országok exportjogszabályai vonatkozhatnak. Tilos a jogszabályoktól eltérő magatartás.

#### FCC-FIGYELMEZTETÉS

A készülék televízió- vagy rádióinterferenciát okozhat (például akkor, ha a telefont a vevőberendezések közvetlen közelében használjuk). Az FCC felhívhat a telefon használatának befejezésére, ha az interferenciát nem sikerül kiküszöbölni. Ha segítségre van szükségünk, lépjünk kapcsolatba a helyi szervizképviselettel. A készülék megfelel az FCC-szabályzat 15. részének. A működés során a következő két feltételnek kell eleget tenni: (1) Az eszköz nem okozhat káros interferenciát; és (2) az eszköznek el kell bírnia bármilyen vételi interferenciát, azt is, amelyik nem kívánt működés teredményezhet. A Nokia által kifejezetten nem jóváhagyott módosítások érvényteleníthetik a felhasználónak a készülék üzemeltetésére vonatkozó jogát.

Típusszám: 6700c

/4.2. kiadás HU

# Tárgymutató

#### Α

| adatkábel                        | 33 |
|----------------------------------|----|
| akkumulátor                      | 11 |
| akkumulátor töltöttségi állapota | 14 |
| alkalmazások                     | 53 |
| állapotjelzők                    | 14 |
| azonnali üzenetek                | 22 |
|                                  |    |

#### В

| bármely gomb fogad | 36 |
|--------------------|----|
| beállítások        | 34 |
| betűméret          | 35 |
| billentyűzár       | 17 |
| biztonsági modul   | 6  |
| böngésző           | 46 |

# C cache-memória 48 cookie-k 48

| CS                       |            |
|--------------------------|------------|
| csevegés                 | 25, 26, 27 |
| Csevegés                 | 28         |
| csevegési szolgáltatások | 28         |
| csevegőüzenet            | 26         |
| csomagalapú adatok       | 32         |
| csuklószíj               | 12         |

#### F

| ébresztőóra                  | 51         |
|------------------------------|------------|
| e-mail                       | 24, 27, 28 |
| e-mail, mellékletek          | 25         |
| e-mail, üzenetek olvasása és |            |
| válaszküldés                 | 25         |
| e-mail, üzenet létrehozása   | 25         |
| e-mail beállítások           | 24         |

| F      |    |
|--------|----|
| fények | 34 |

# G

| general Packet Radio Service – általán | 05   |
|----------------------------------------|------|
| csomagkapcsolt rádiószolgáltatás       | 32   |
| gombok                                 | 12   |
| GPRS                                   | 32   |
| GPS (global positioning system - glob  | ális |
| helymeghatározó rendszer)              | 49   |

### GY

| gyári beállítások | 40         |
|-------------------|------------|
| gyorshívás        | 18, 30, 36 |

#### Η hagyományos szövegbevitel 20 22 hálózati hírek hangfelismerés 37 hangok 34 hangrögzítő 45 hangszínszabályozó 46 hangtárcsázás 18 hangtisztaság 36 37 hangutasítások hasznos tippek 7 háttérkép 34 helvadatok 31 helyzet napló 31 hívásátirányítás 36 hívásidő mérése 36 hívásnapló 31 hívásvárakoztatás 36 hivatkozások 15, 35 hívóazonosító 36 hozzáférési kódok 6

# Iikonok16indítási dallam37internet46

| J         |    |
|-----------|----|
| játékok   | 53 |
| Játékok   | 53 |
| jegyzetek | 52 |
|           |    |

| X                                    |        |
|--------------------------------------|--------|
| kamera                               | 42, 43 |
| képek                                | 42     |
| képek nyomtatása                     | 40     |
| képernyővédő                         | 35     |
| kezdőképernyő                        | 15, 34 |
| kijelző                              | 14, 34 |
| kóddal rendelkező billentyűzár       | 36     |
| konfiguráció                         | 38     |
| konfigurációs beállítási szolgáltatá | is 6   |
| korlátozó jelszó                     | 6      |
|                                      |        |

| L          |        |
|------------|--------|
| letöltések | 7      |
| levelezés  | 24, 27 |
| lezárókód  | 6      |
|            |        |

| Μ              |        |
|----------------|--------|
| médialejátszó  | 43     |
| megosztás      | 47     |
| memóriakártya  | 10, 41 |
| microSD-kártya | 10     |
|                |        |

| Ν                   |    |
|---------------------|----|
| naptár              | 51 |
| navigációs eszközök | 50 |
| névjegykártyák      | 30 |
| Nokia Care          | 8  |
| Nokia Map Loader    | 49 |
|                     |    |

| N | Y |  |
|---|---|--|
|   |   |  |

|       | 26 |
|-------|----|
| nyelv | 36 |
|       |    |

#### 0

| •                |    |
|------------------|----|
| offline üzemmód  | 17 |
| online megosztás | 47 |
|                  |    |

#### Р

| PC Suite                | 33 |
|-------------------------|----|
| PictBridge              | 33 |
| PIN                     | 6  |
| prediktív szövegbevitel | 20 |
| PUK                     | 6  |
|                         |    |

| R                   |    |
|---------------------|----|
| rádió               | 44 |
| repülés mód, kérdés | 36 |
| repülés üzemmód     | 16 |
| részek              | 12 |
| rögzítő             | 45 |
|                     |    |

| S                |       |
|------------------|-------|
| Saját Nokia      | 7     |
| SIM-             |       |
| — szolgáltatások | 54    |
| SIM-kártya       | 9, 17 |
| SIM-üzenetek     | 22    |
| stopperóra       | 52    |
| súgószöveg       | 37    |

#### SZ

| számmód                 | 19    |
|-------------------------|-------|
| számológép              | 52    |
| szoftverfrissítés       | 7, 38 |
| szolgáltatási parancsok | 22    |
| szolgáltató menü        | 40    |
| szövegírás              | 19    |
| szövegmódok             | 19    |
|                         |       |

#### Т

| tárcsázási hivatkozások                | 18, 30 |
|----------------------------------------|--------|
| tartozékok                             | 37     |
| telefon szoftverének frissítései       | 37     |
| témák                                  | 34     |
| térerő                                 | 14     |
| térképek                               | 50     |
| Térképek                               | 48     |
| <ul> <li>térképek letöltése</li> </ul> | 49     |

#### U

| újrahívás     | 36 |
|---------------|----|
| UPIN          | 6  |
| USB-adatkábel | 33 |
|               |    |

| Ü                   |    |
|---------------------|----|
| üzemmód             | 34 |
| üzenetbeállítások   | 23 |
| üzenetközpont száma | 19 |
|                     |    |

# üzenet küldése 22

| V           |    |
|-------------|----|
| videofájlok | 42 |